AaronUsiskin.com

# Renegeron Low Vision App iOS App Wireframes

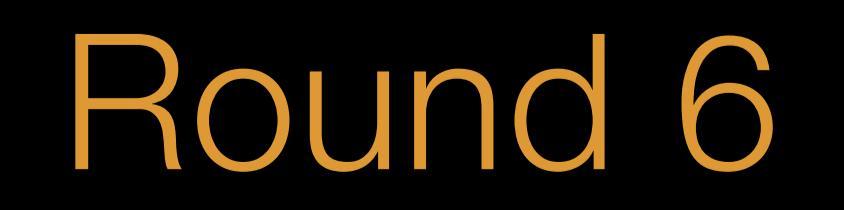

This document contains product wireframes. Wireframes are intended to illustrate the overall structure of a product, but NOT the final look and feel of a product. This means that all of the elements in this document will be represented on screen in the final product but will look different aesthetically as the final creative treatment is applied during a later phase of design. Please keep this in mind when reviewing/approving this document.

### Generally speaking, wireframes represent the following accurately:

- Screen content: This will likely include placeholder content
- Screen flow: How each screen flows to the next
- General layout: How items on screen may be arranged
- Relative font sizes: Which text items are high/low priority
- button, a slider, a checkbox, etc.)
- for this during creative)
- interactions, windows/pop-ups, etc.

If you have any questions on the purpose of this document or what is expected of you when reviewing it, please don't hesitate to contact us.

\* Due to the nature of this being a low-vision specific app, font sizes, colors, and layouts have been designed to simulate final creative wherever possible.

Wireframe Overview

Please read before proceeding.

• UI control types: Which types of interface elements are used (for example, a

Approximate placement/sizing of pictures and icons (although there is flexibility)

Screen/module states: Different states of screen elements based on user/

### Wireframes DO NOT represent the following accurately (these items will be finalized in the creative phase):

- Design language: Establishing the rules for an overall look and feel that is consistent throughout the product
- Specific layouts: While general layouts are recommended in the wireframing stage, they will be finalized in creative\*
- Fonts: Look and feel of all text elements\*
- Colors: The color palette and rules for color use are established for the product\*
- Icons: A style for icons is established and all icons are finalized
- Images: Final images/photos are created as necessary

# BUTTON BUTTON

# HEADING FONT SIZE. Body copy font

●●●○○ AT&T 🤶

Simple, high contrast typography was set as large as possible.

11:56 AM

Due to the nature of this app, special care was taken to ensure that the layout, legibility, and color scheme of these wireframes adheres to recommended low-vision accessibility guidelines.

Please read before proceeding.

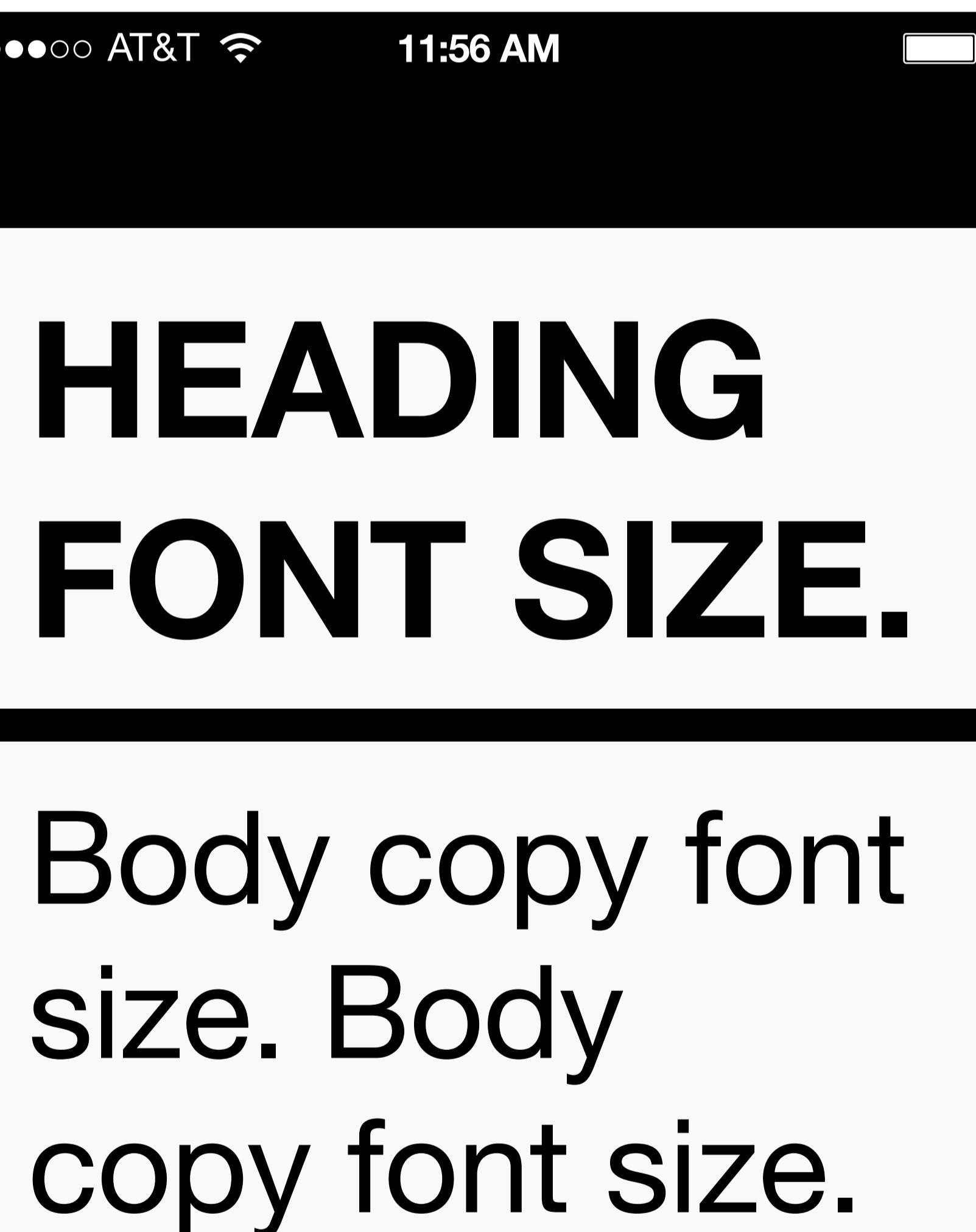

Reverse-contrast colors used for all user prompts and modal screens.

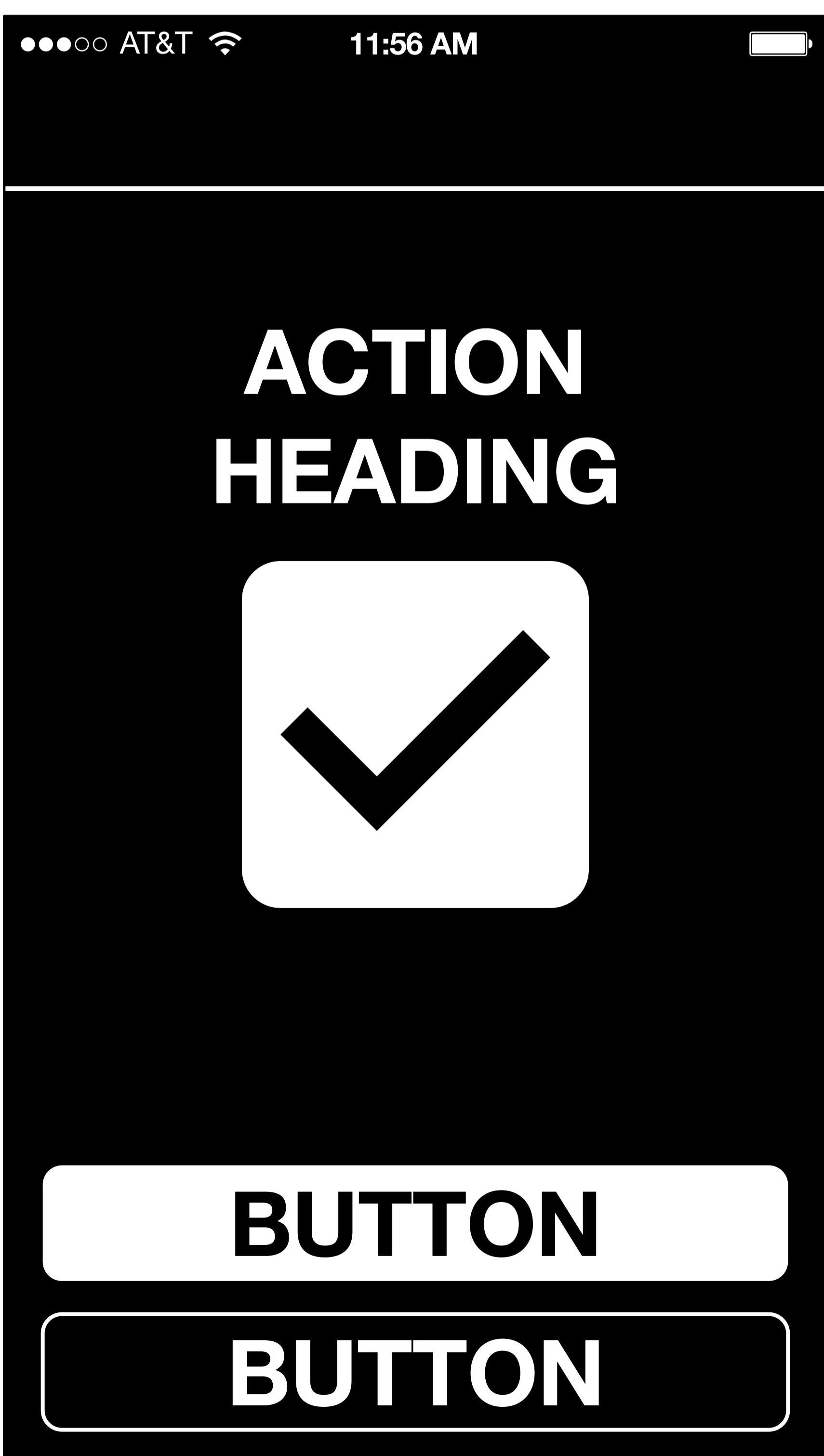

# Wireframe Special Notes

Blur filters were used to test legibility of all screens.

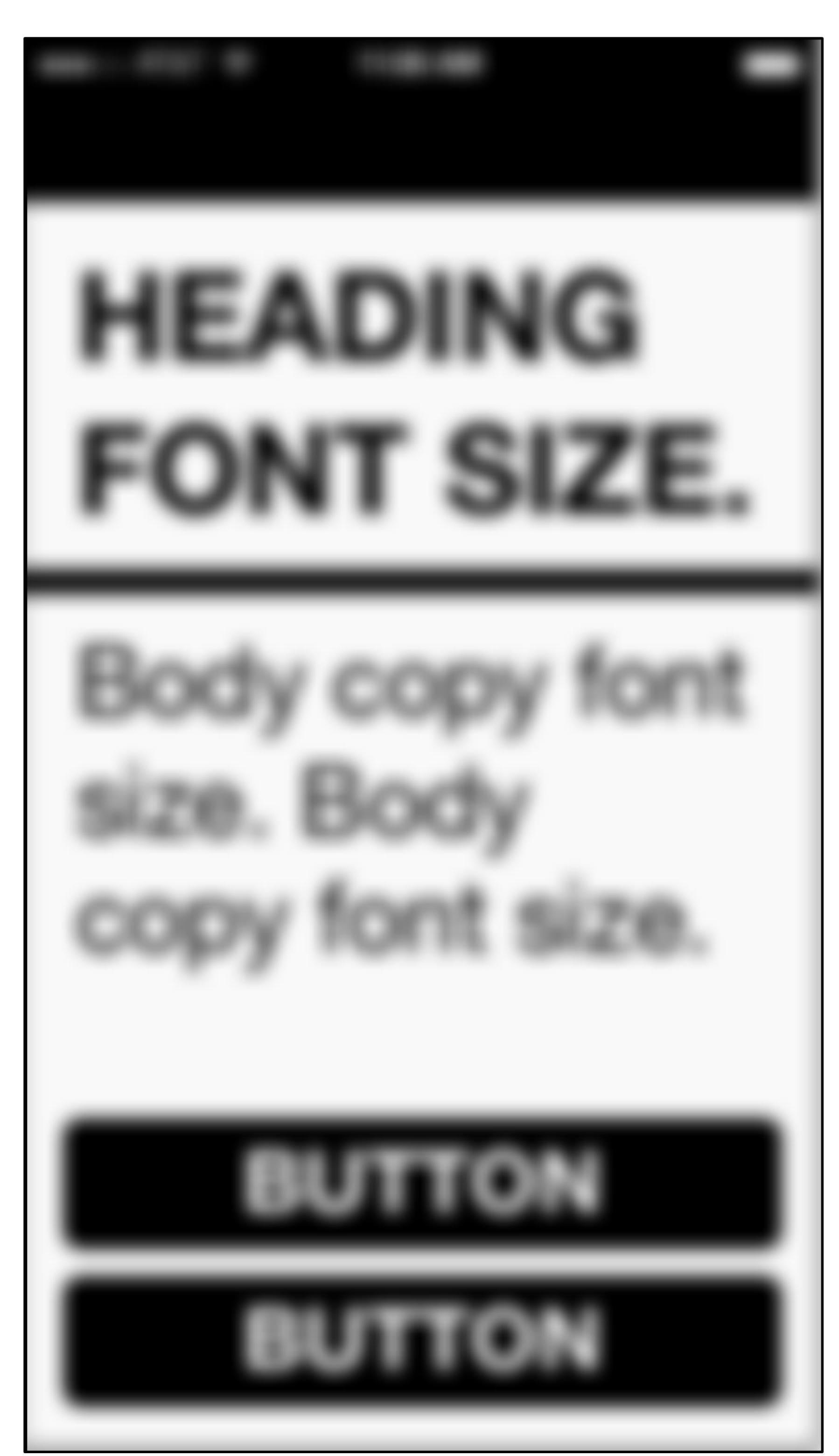

# Main Screens Login, Register, Main Menu

Welcome Screen

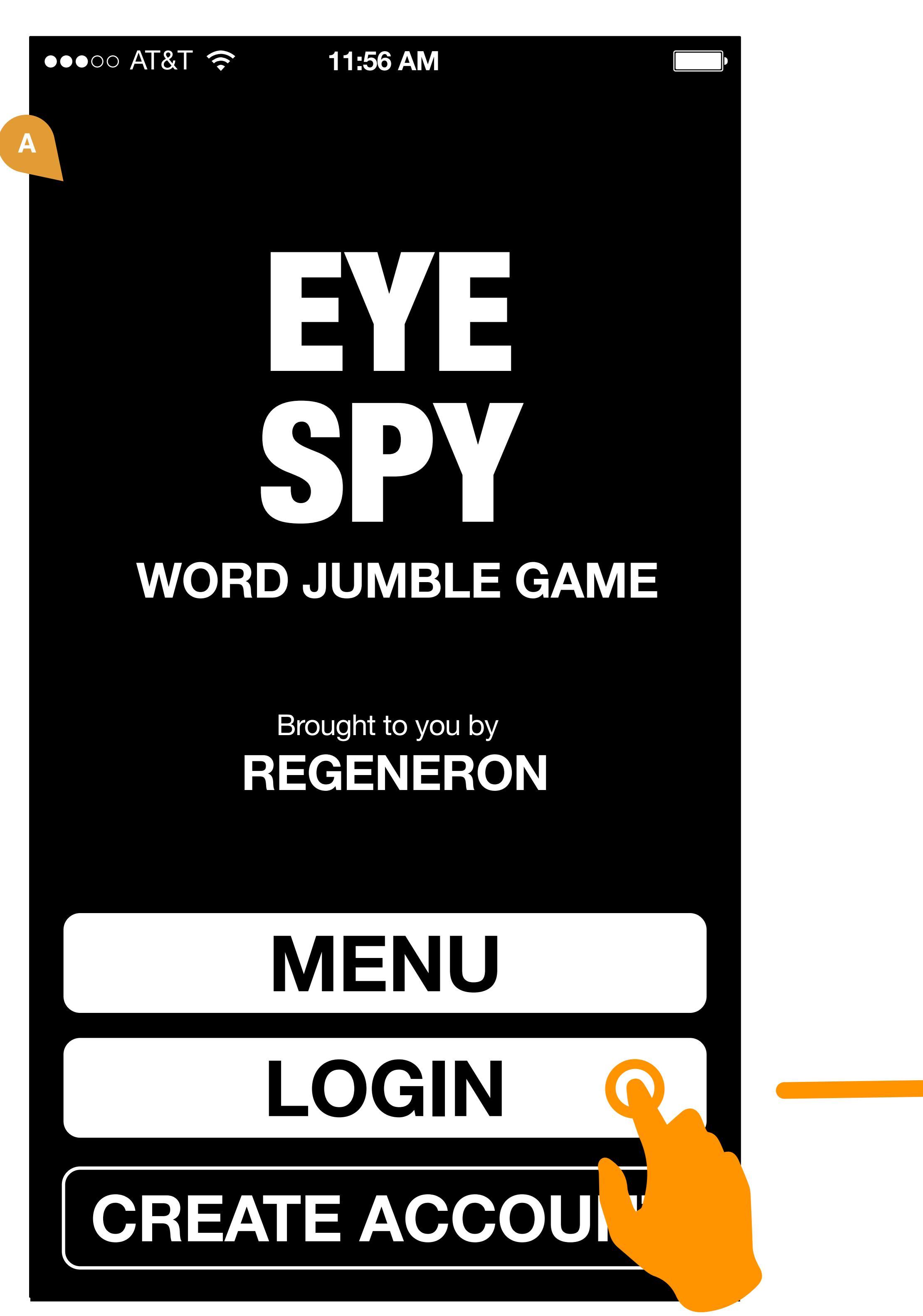

# Login Screen ●●●○○ AT&T 🔶 11:56 AM Please Log In: USERNAME FORGOT USERNAME? PASSWORD **FORGOT PASSWORD?** LOGIN CREATE ACCOU

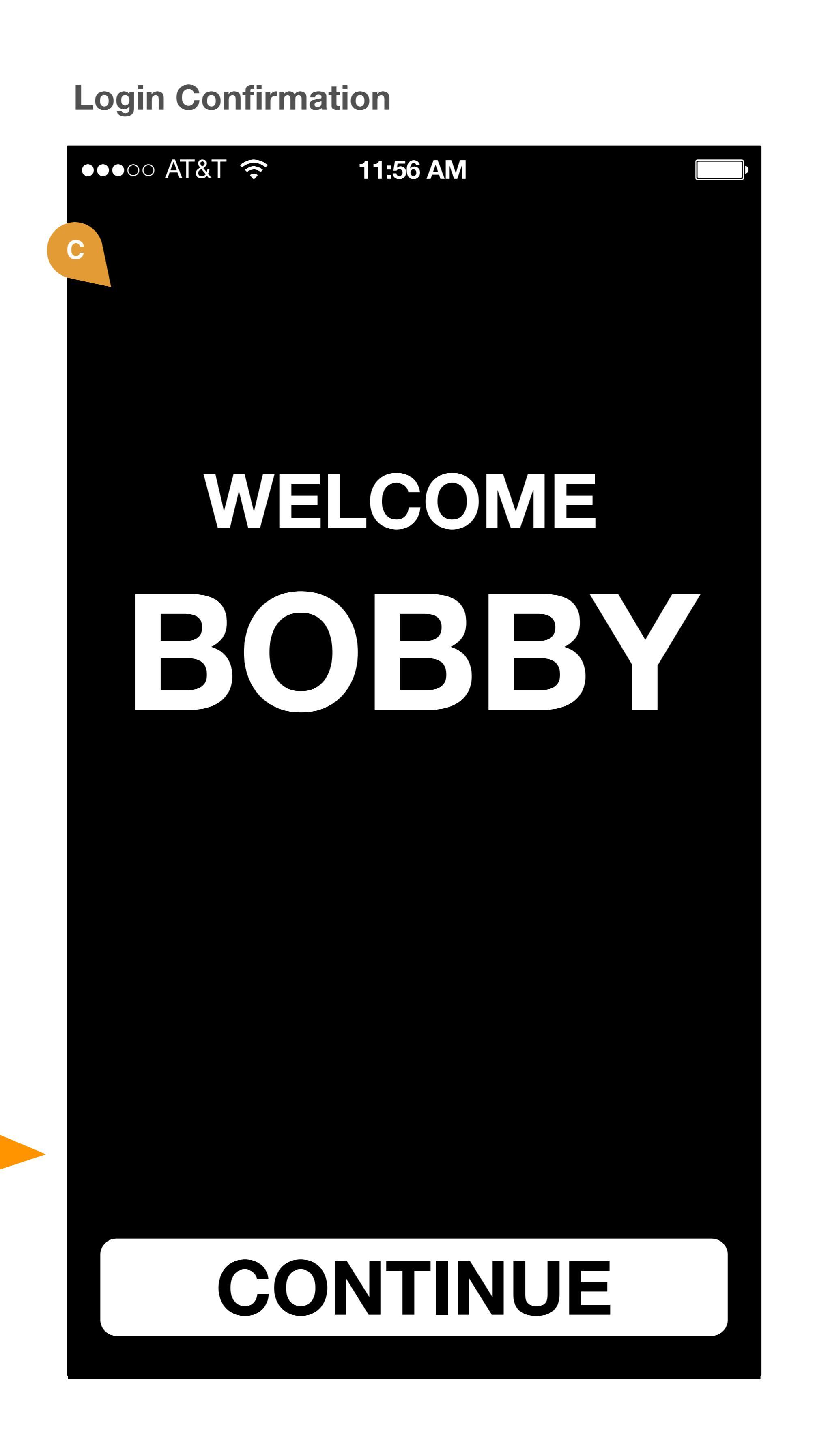

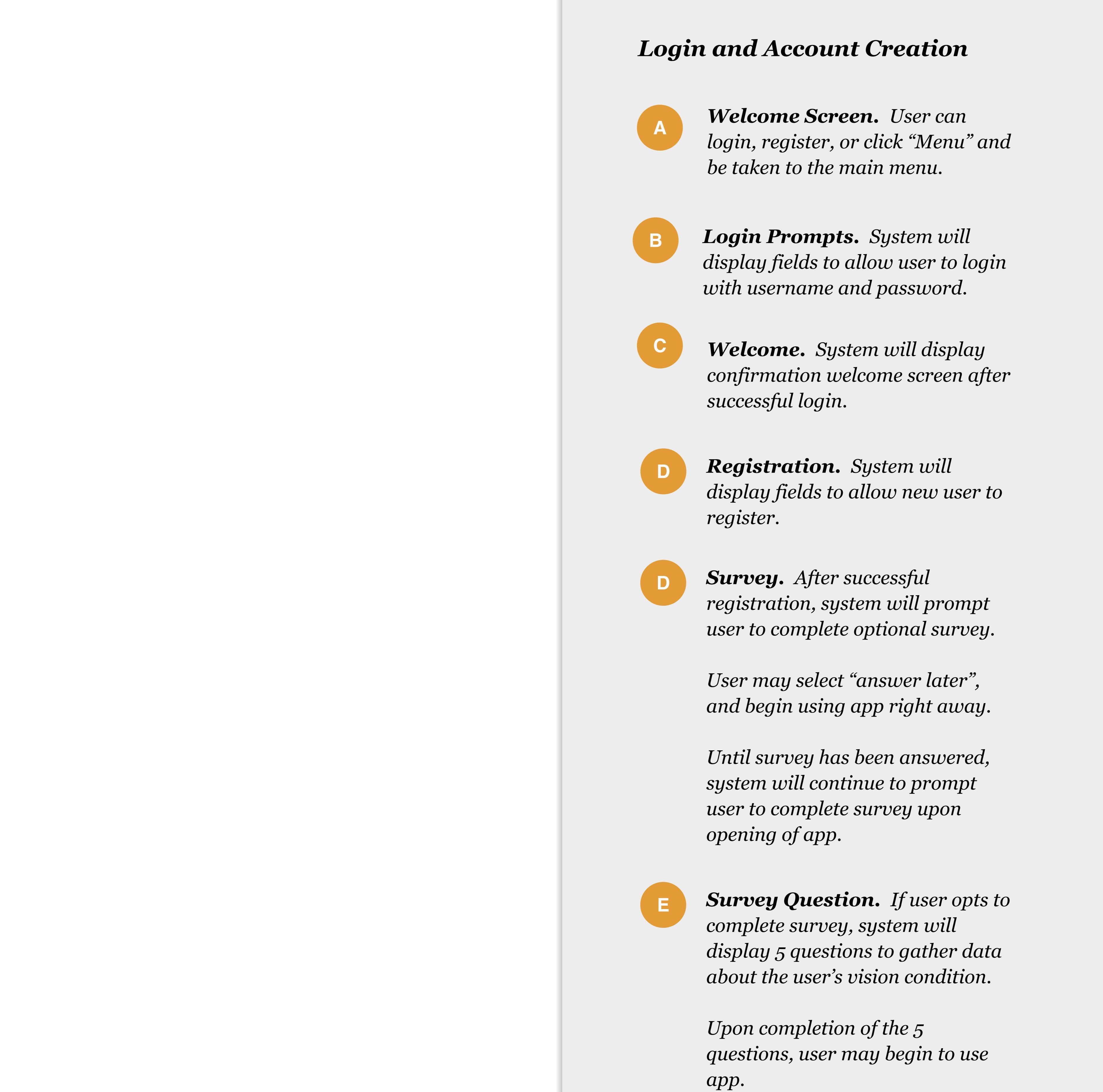

Welcome Screen

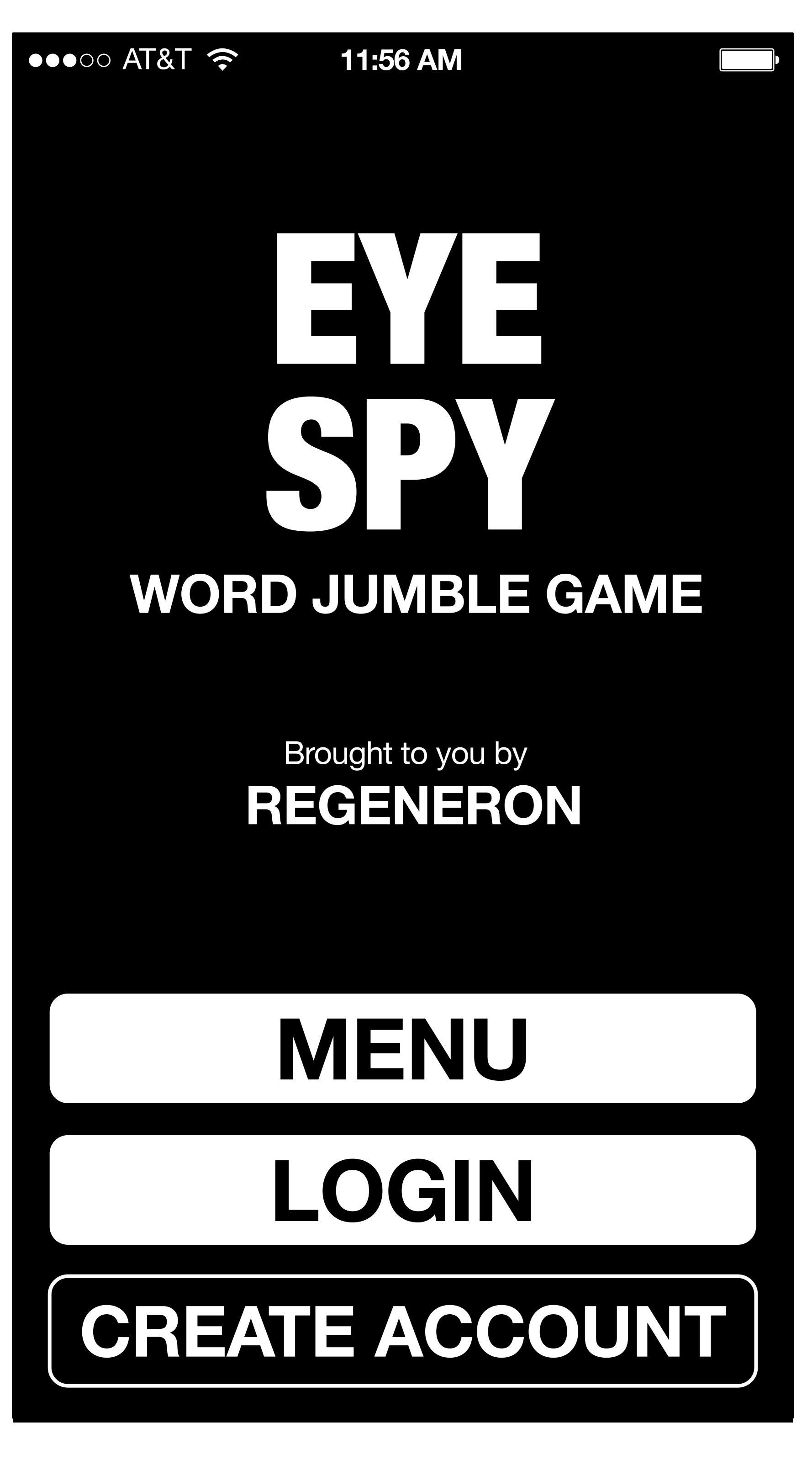

**Account Creation** 

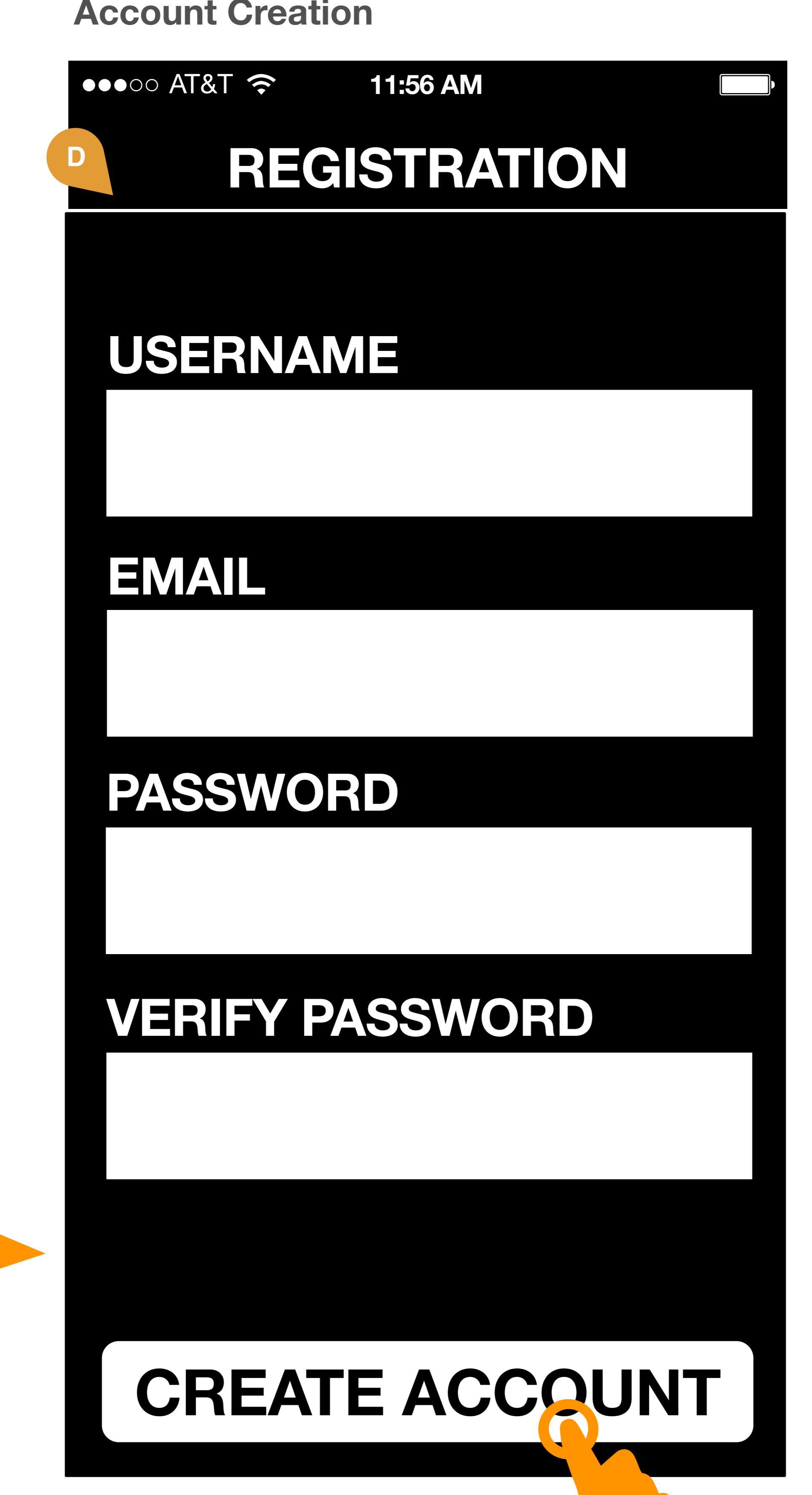

### Survey Opt Out **Survey Question Screen** ●●●○○ AT&T 🔶 ●●●○○ AT&T 穼 11:56 AM 11:56 AM SURVEY SURVEY Would you like to and here and here? answer 5 short questions about your vision? **ANSWER 1 ANSWER 2** YES **ANSWER 3** I'LL ANSWER LA **ANSWER 4**

Question 1 Question text to go here

Password Reset. If user has forgotten password, they can choose to reset their password by entering email address associated with account. A reset code will be delivered via email. **Reset Code.** System will allow user to reset password after entering reset code. Password reset confirmation. System will display confirmation screen after successful password reset. Forgot Username. If user has forgotten username, he/she can enter email address associated with account, to receive username via email. Username Confirmation screen. System will display message to user alerting them that username has been sent to email address. **PLEASE NOTE:** Due to privacy issues, this confirmation screen is displayed REGARDLESS of valid

> If email address is not associated with an active username and account, message will be delivered via email.

or invalid email address

associated with account.

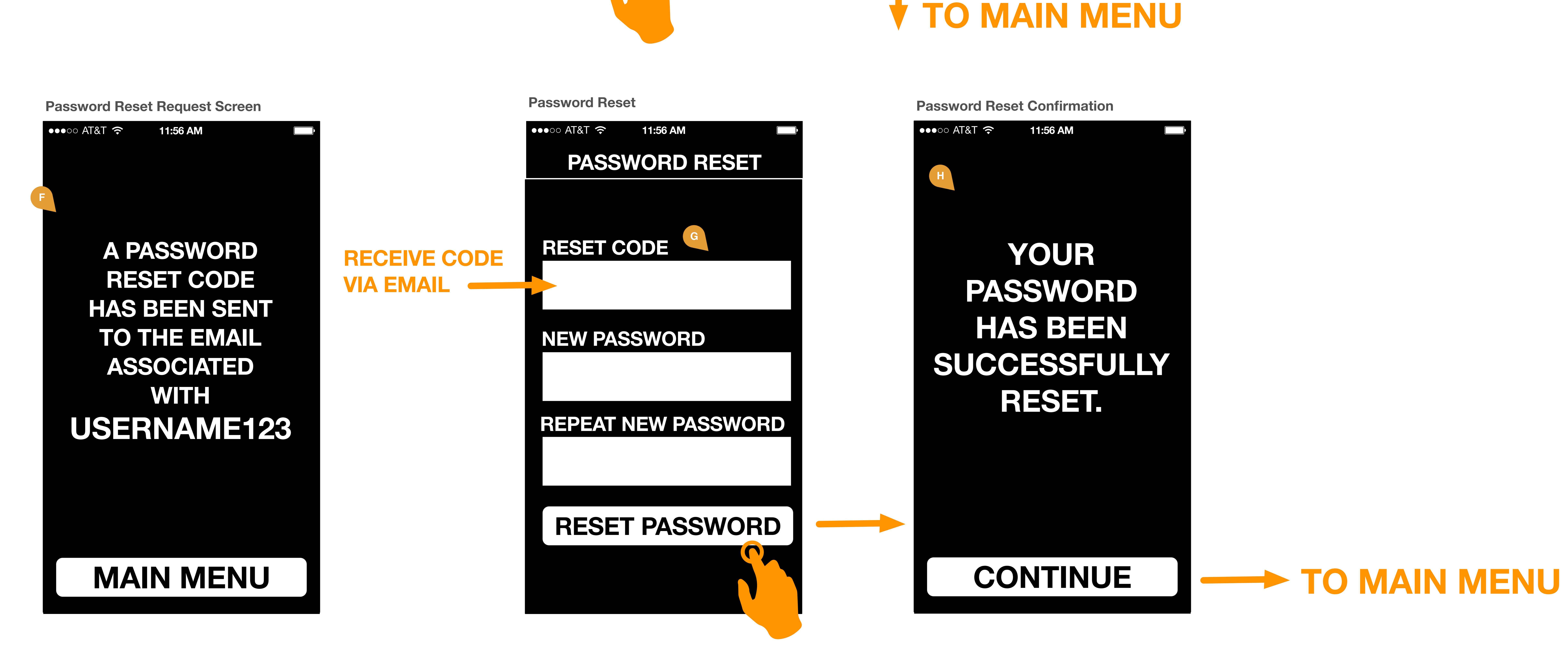

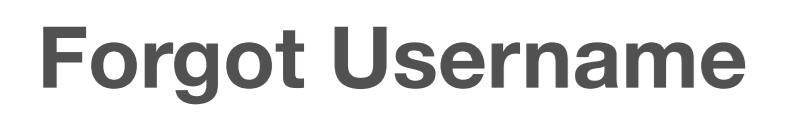

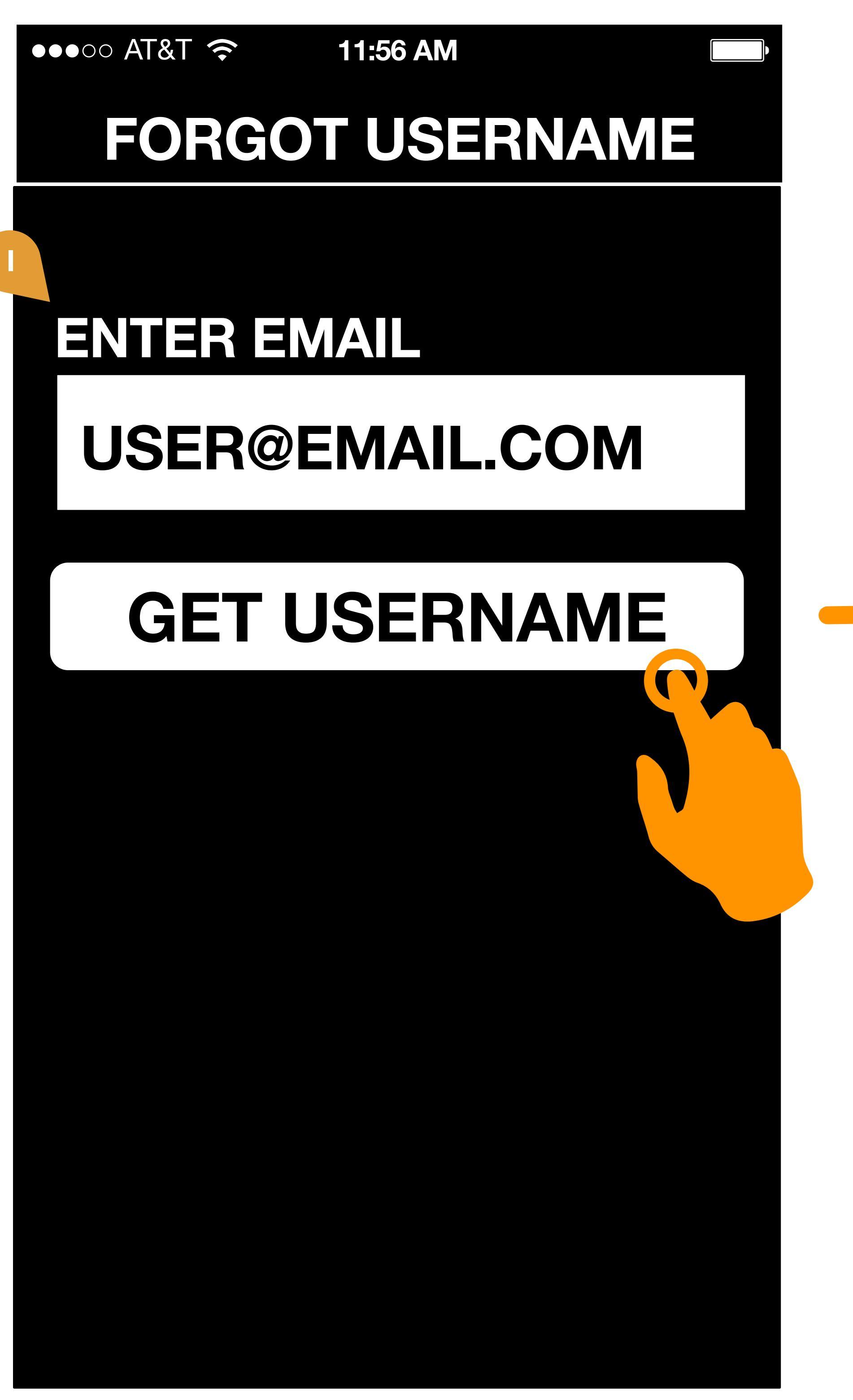

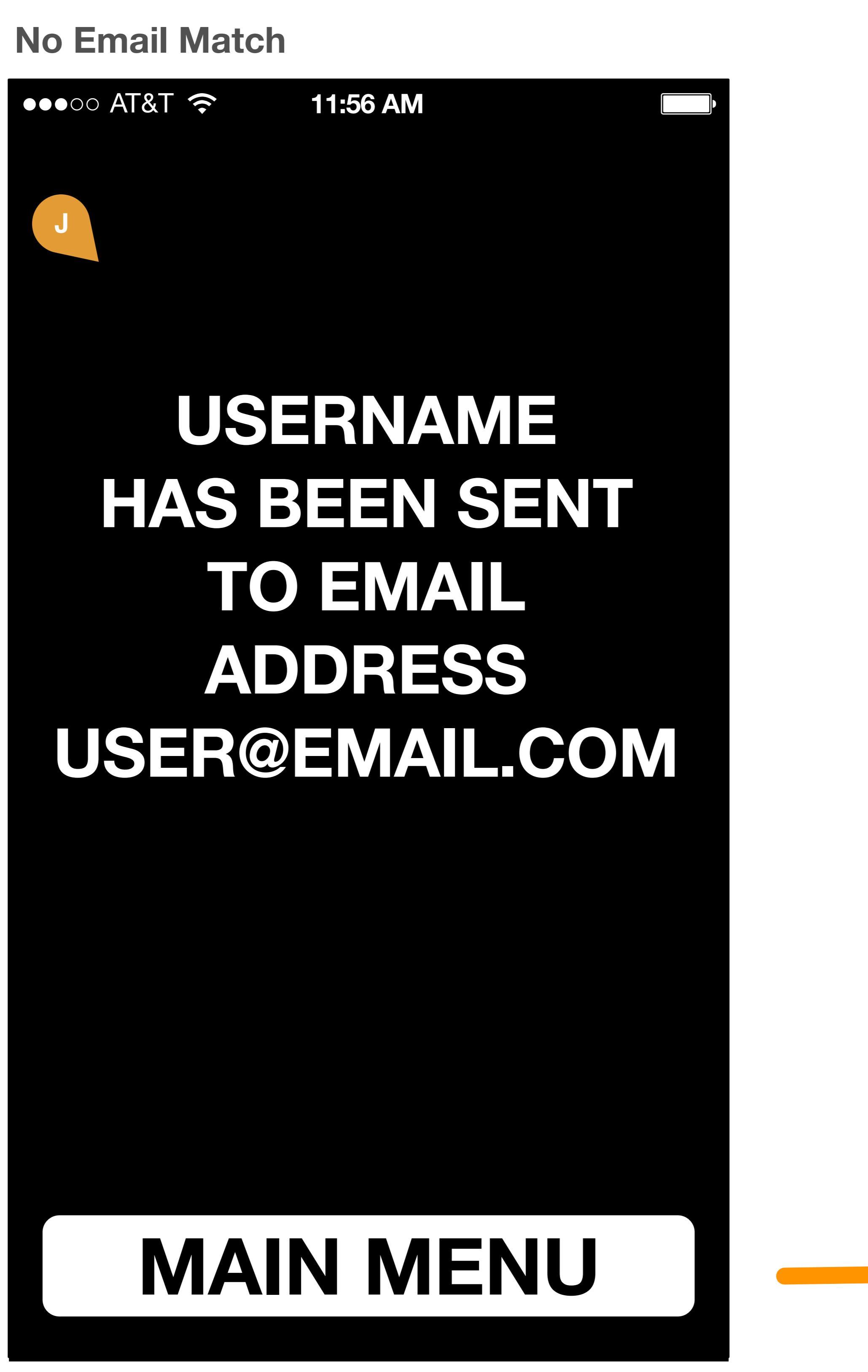

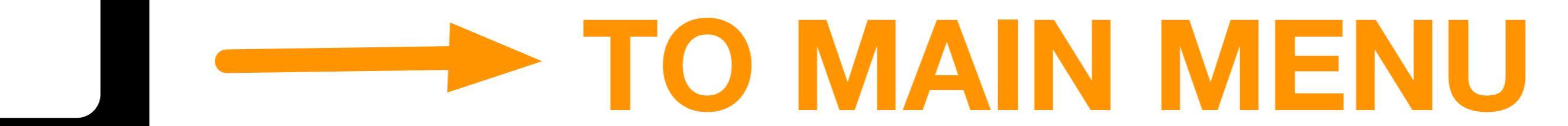

### Main Menu

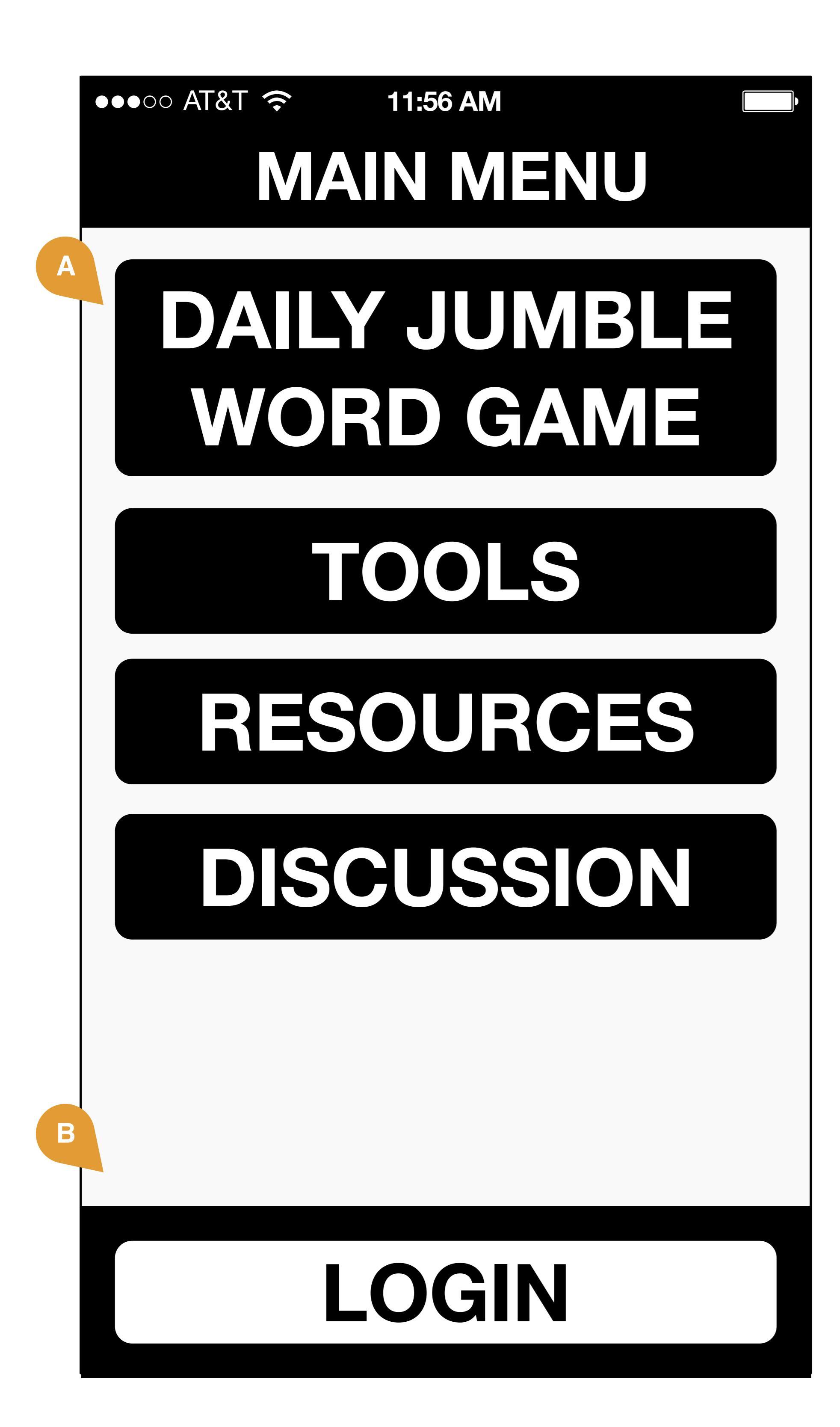

### Main Menu

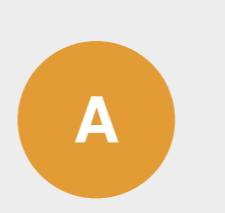

Main Menu. System will display buttons allowing user to navigate to Tools, Game, Resources, or Discussion Board.

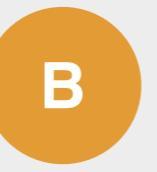

**Login.** By clicking, user will be brought to login screen.

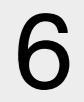

# Word Jumble Game Game Play, Chat Message, Leaderboard Scores

●●●○○ AT&T 穼

11:56 AM

**WORD JUMBLE** 

Find vision related

words and earn

DONTS

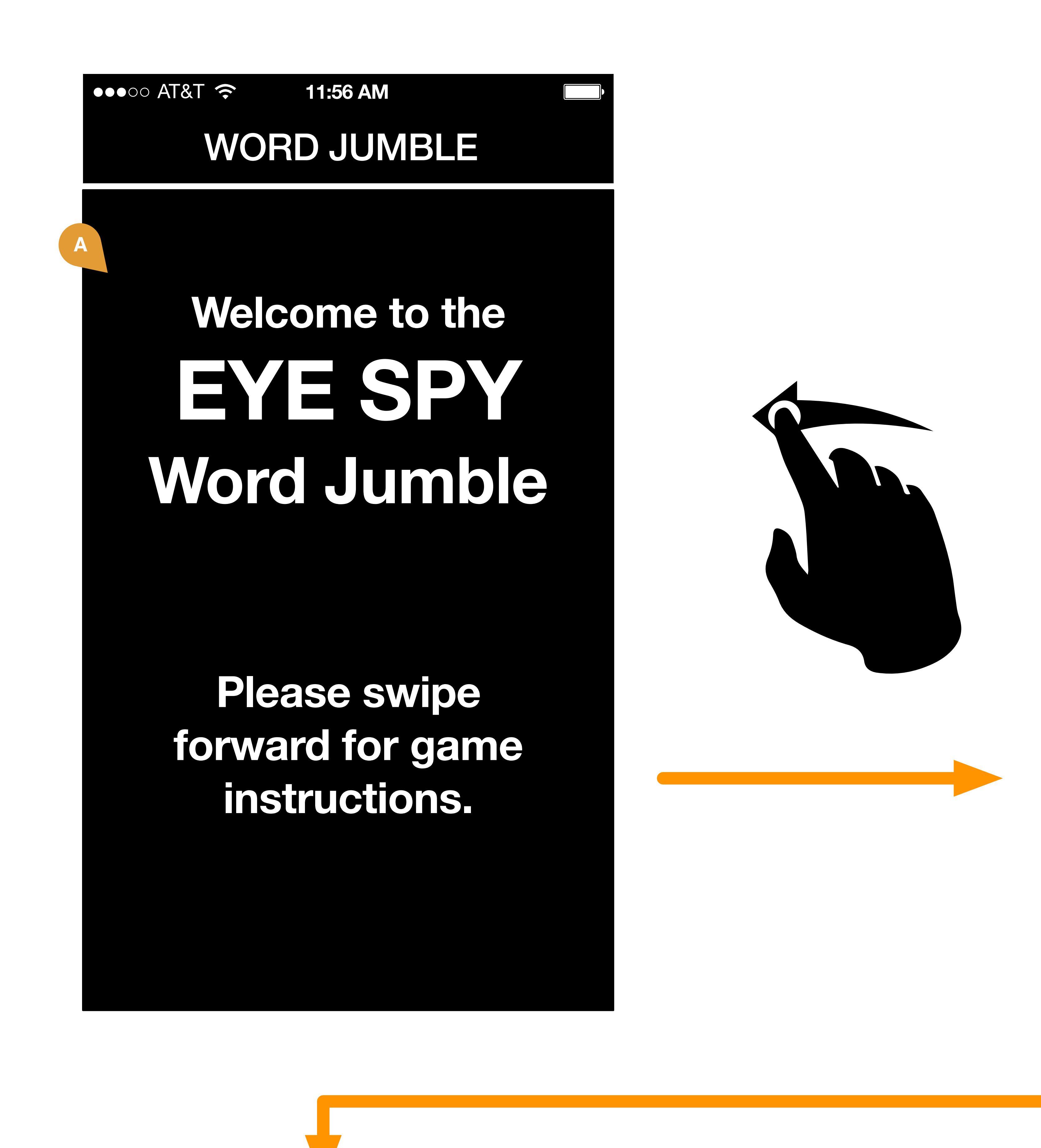

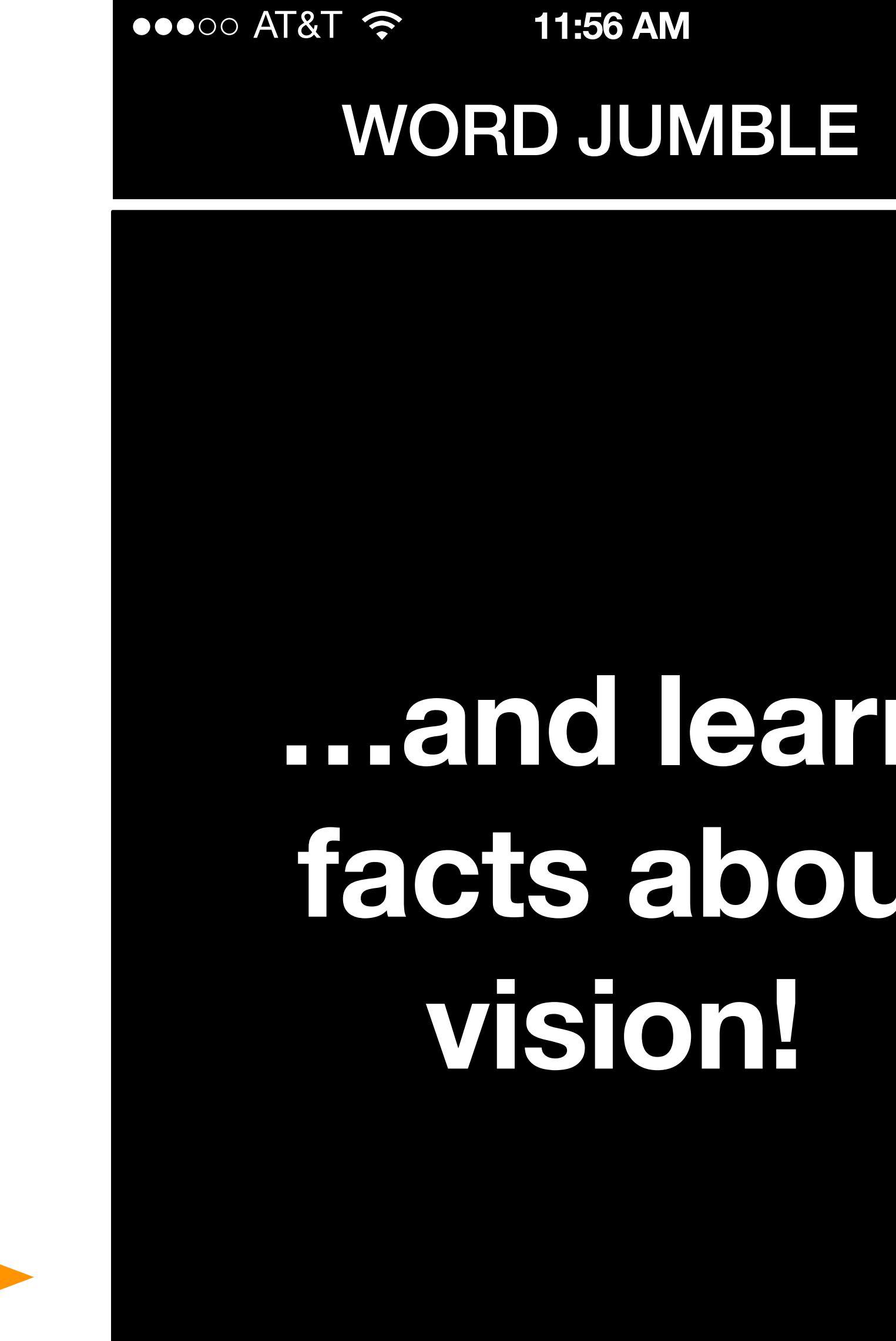

# ...and learn facts about vision

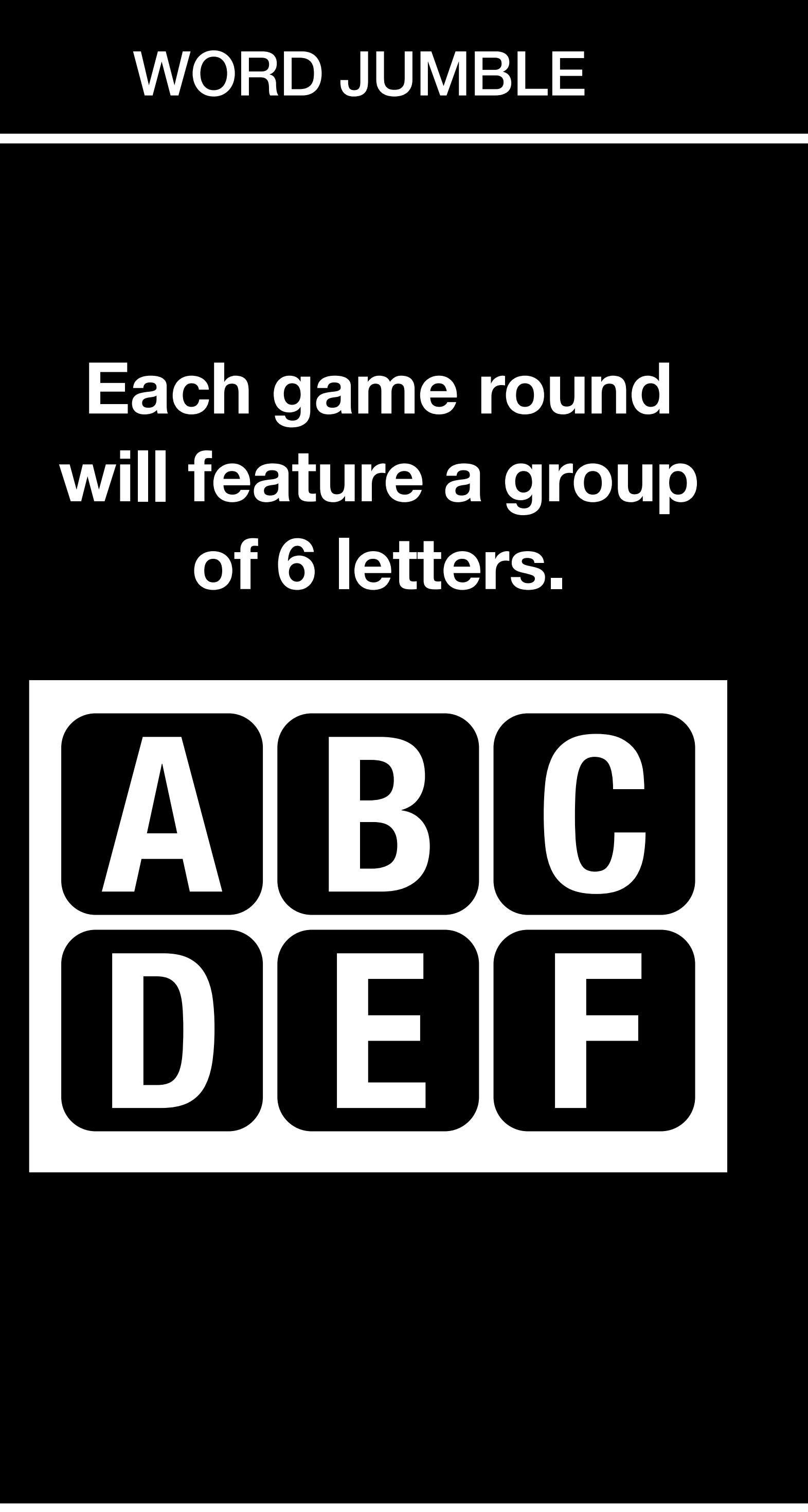

11:56 AM

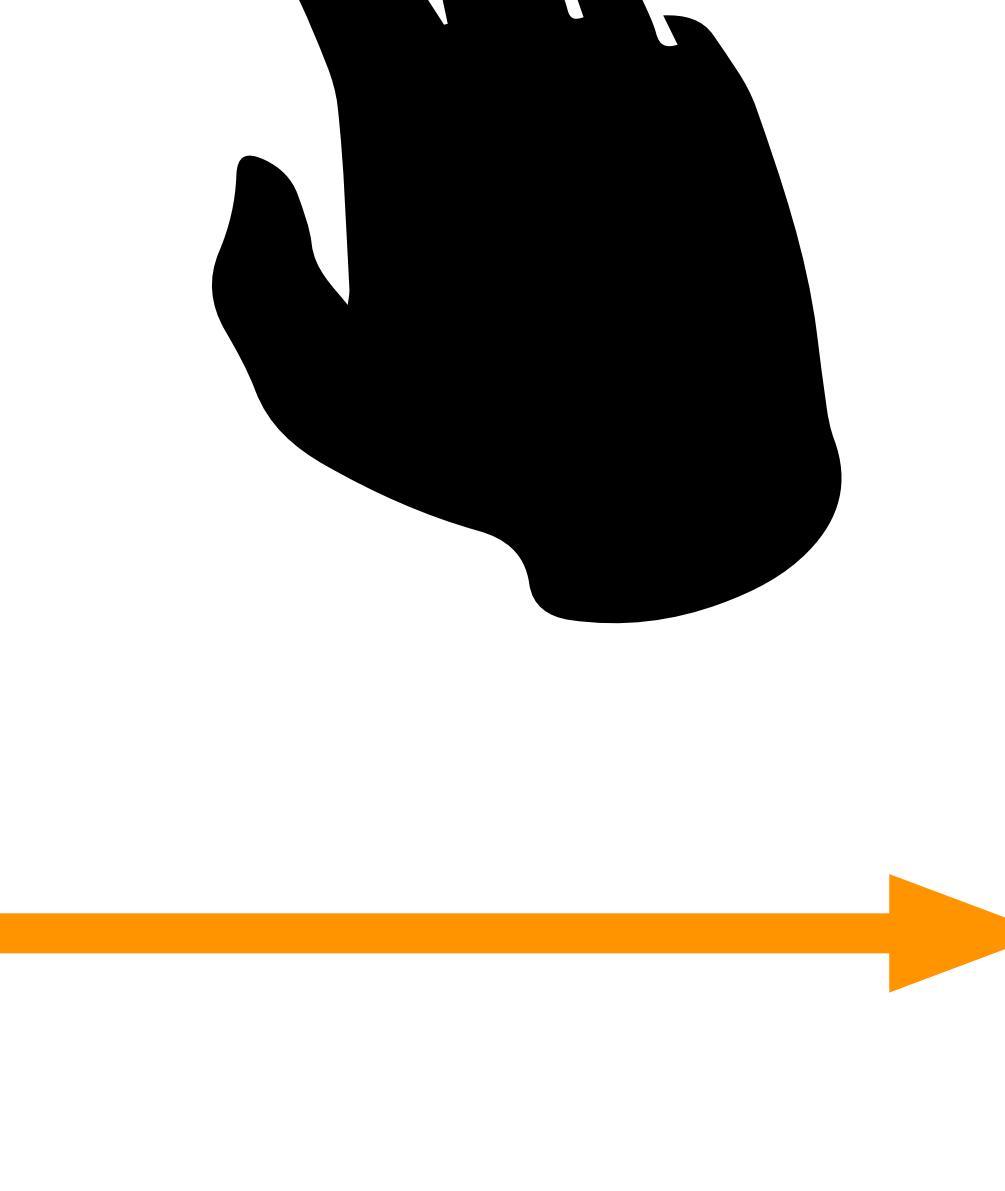

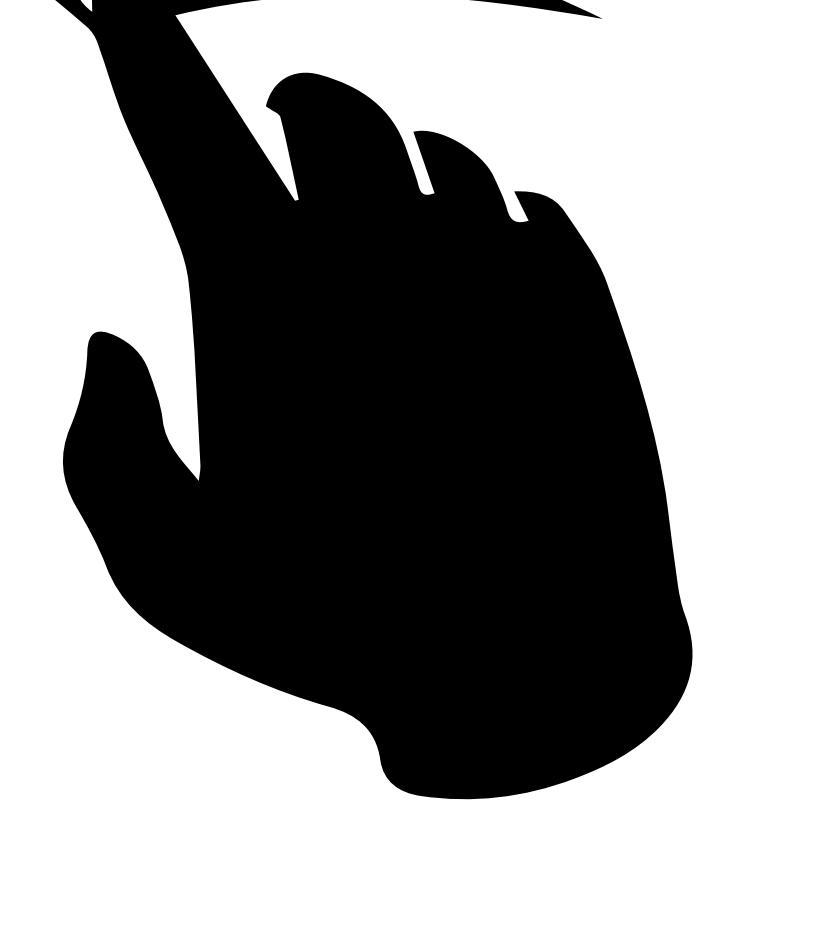

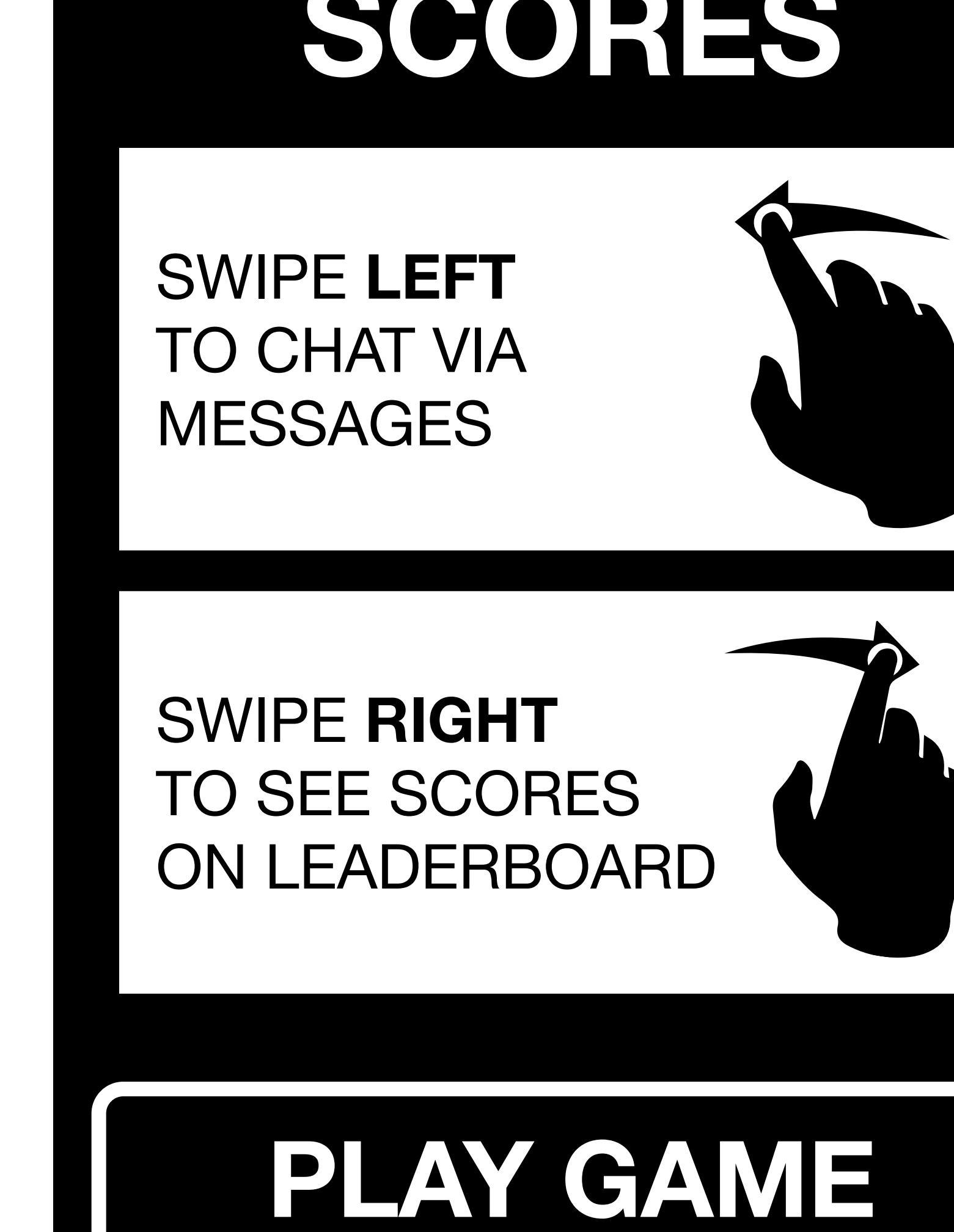

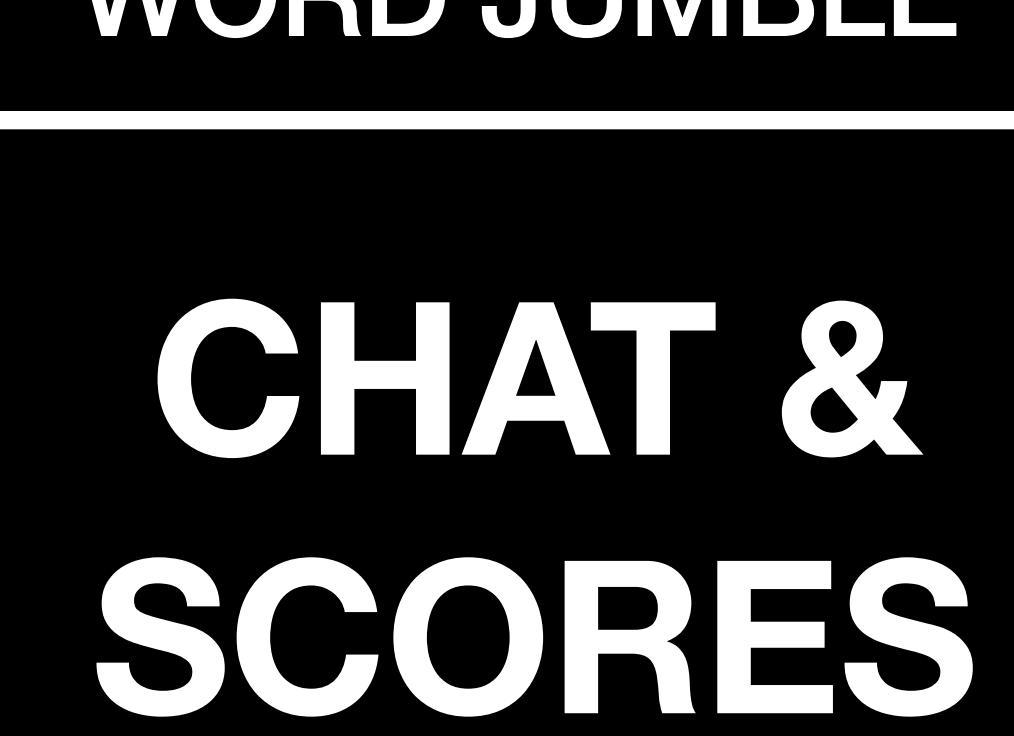

11:56 AM ●●●○○ AT&T 穼 **WORD JUMBLE** 

**Before the clock** runs out! 

Try to make as many words as possible from those select letters.

**WORD JUMBLE** 

●●●○○ AT&T 穼 11:56 AM

CAB\_

11:56 AM

●●●○○ AT&T 穼

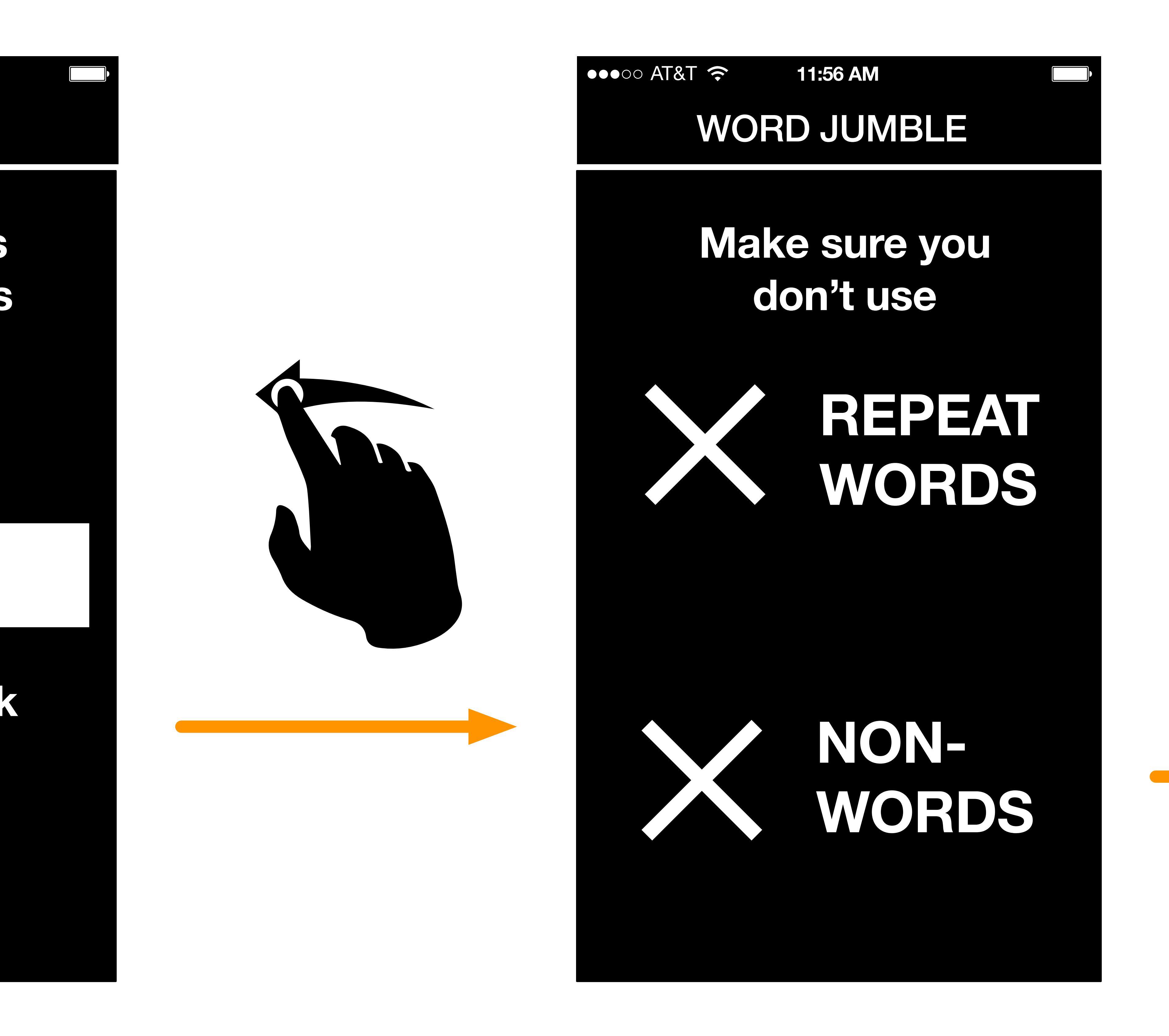

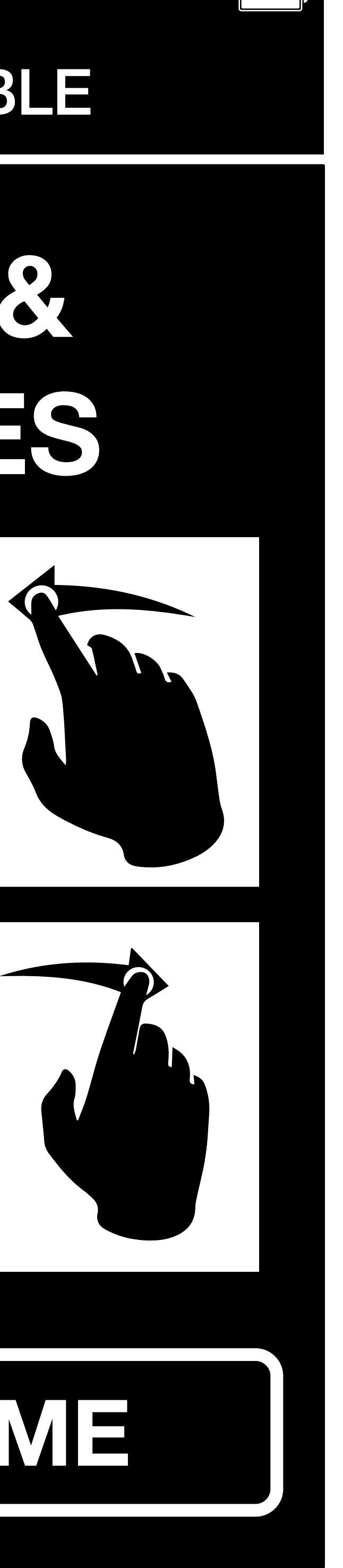

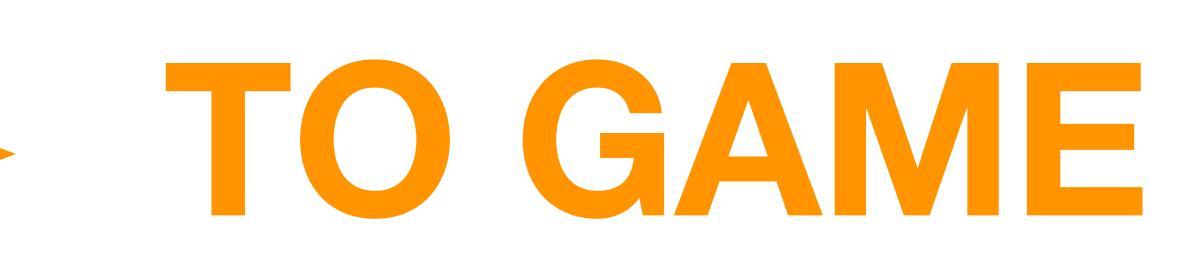

### **Game Swipe Through Instructions**

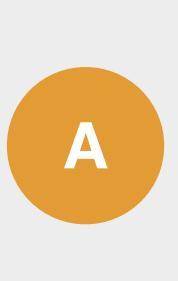

Upon first time game play, user can opt to swipe through instructional screens detailing gameplay and navigation.

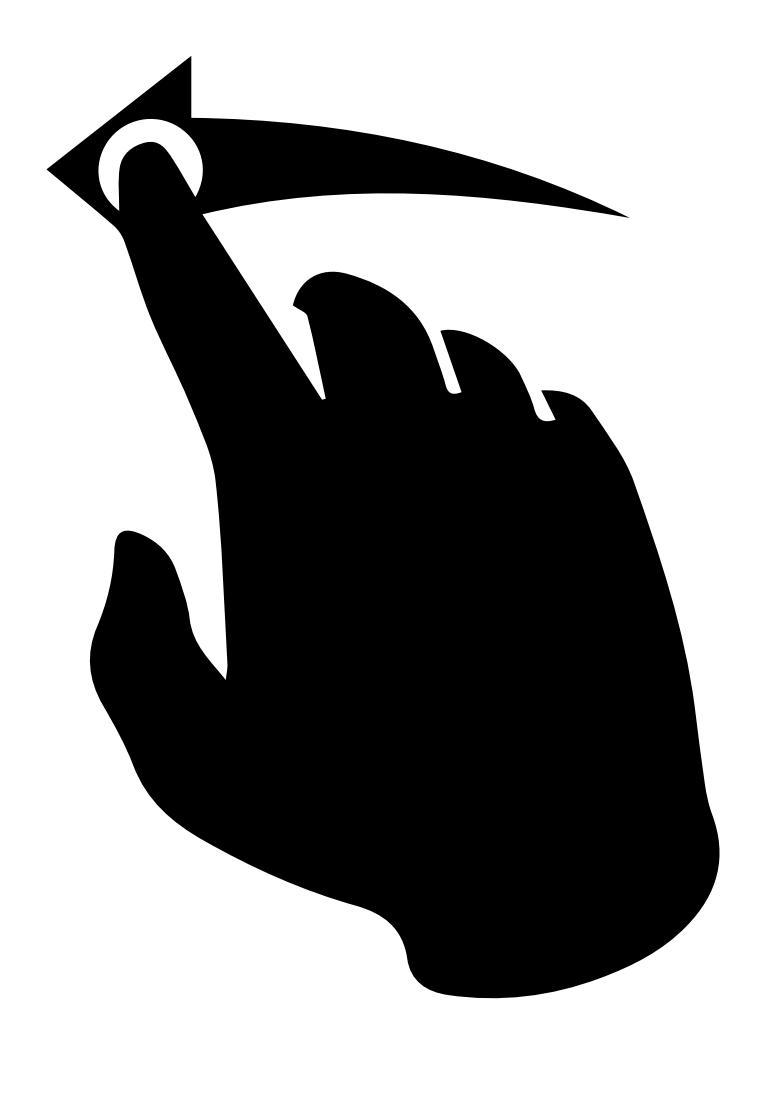

### **Standard Gameplay**

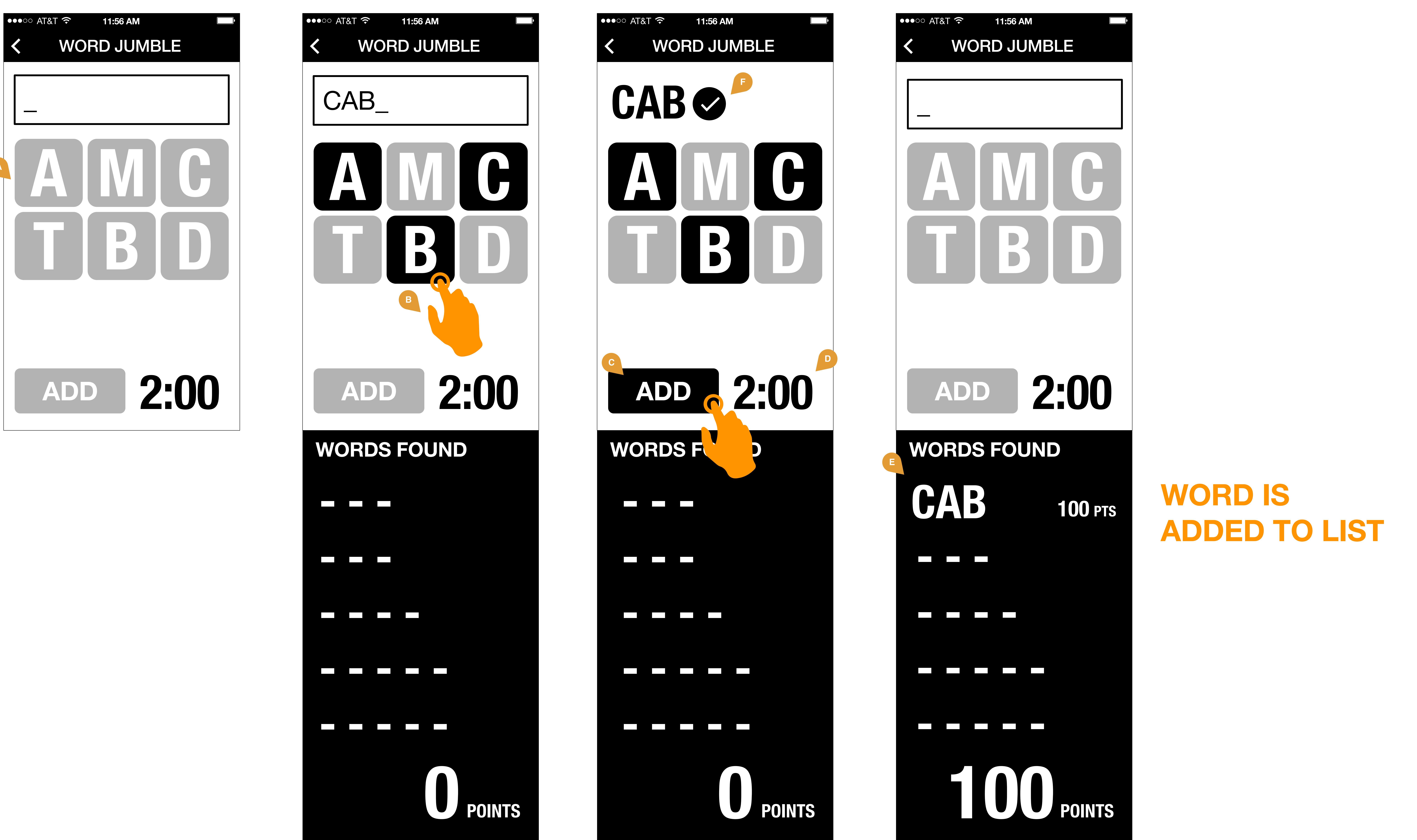

### Word Jumble Game

Gameplay. System will generate

9

|      | random combination of 6 letters.                                                                                                    |
|------|----------------------------------------------------------------------------------------------------|
| B    | System will allow user to tap on<br>letters to enter words. Entered<br>letters will be displayed in box at<br>top of screen.                         |
|      | Words must be created by using<br>letters from list, without repeating<br>a letter.                                                                  |
| С    | User can click "add" to submit word.                                                                                                    |
| D    | <b>Timer.</b> Gameplay will be limited<br>by countdown timer. Time for<br>gameplay is 2:00.                                                          |
| E    | <b>Words added.</b> User can scroll<br>down to view words added and<br>corresponding points.                                                         |
| F    | <b>Confirmation.</b> After each<br>successful word entry, system will<br>notify user.                                                                |
| G    | <b>Bonus.</b> System will notify user of bonus words and corresponding points.                                                                       |
| H    | <b>Error.</b> System will notify user of repeated words, and errors (non-words)                                                                      |
|      | <b>Score.</b> After gameplay, system will summarize gameplay with word count and points total.                                                       |
| J    | <b>Login.</b> System will notify user<br>that he/she must have active<br>account, and be signed in, to<br>contribute score to public<br>leaderboard. |
| K    | <b>Facts.</b> System will generate pop-<br>up trivia facts and display to user<br>in-between rounds of gameplay.                                     |
|      | NOTE: Facts TBD.                                                                                                    |
|      | <b>Facebook.</b> System will allow<br>user to link out to Vision Related<br>Facebook page.                                                           |
| Spec | ial Note: Audio Sounds                                                                                                    |

accompany gameplay.

Specific arcade-style Sounds will be played for:

- Letter Entry - Word Entry - Correct Word Entry - Error Entry - Repeated Word - Bonus Score

- *Timer countdown once below 30 seconds* 

### **Bonus Score Gameplay**

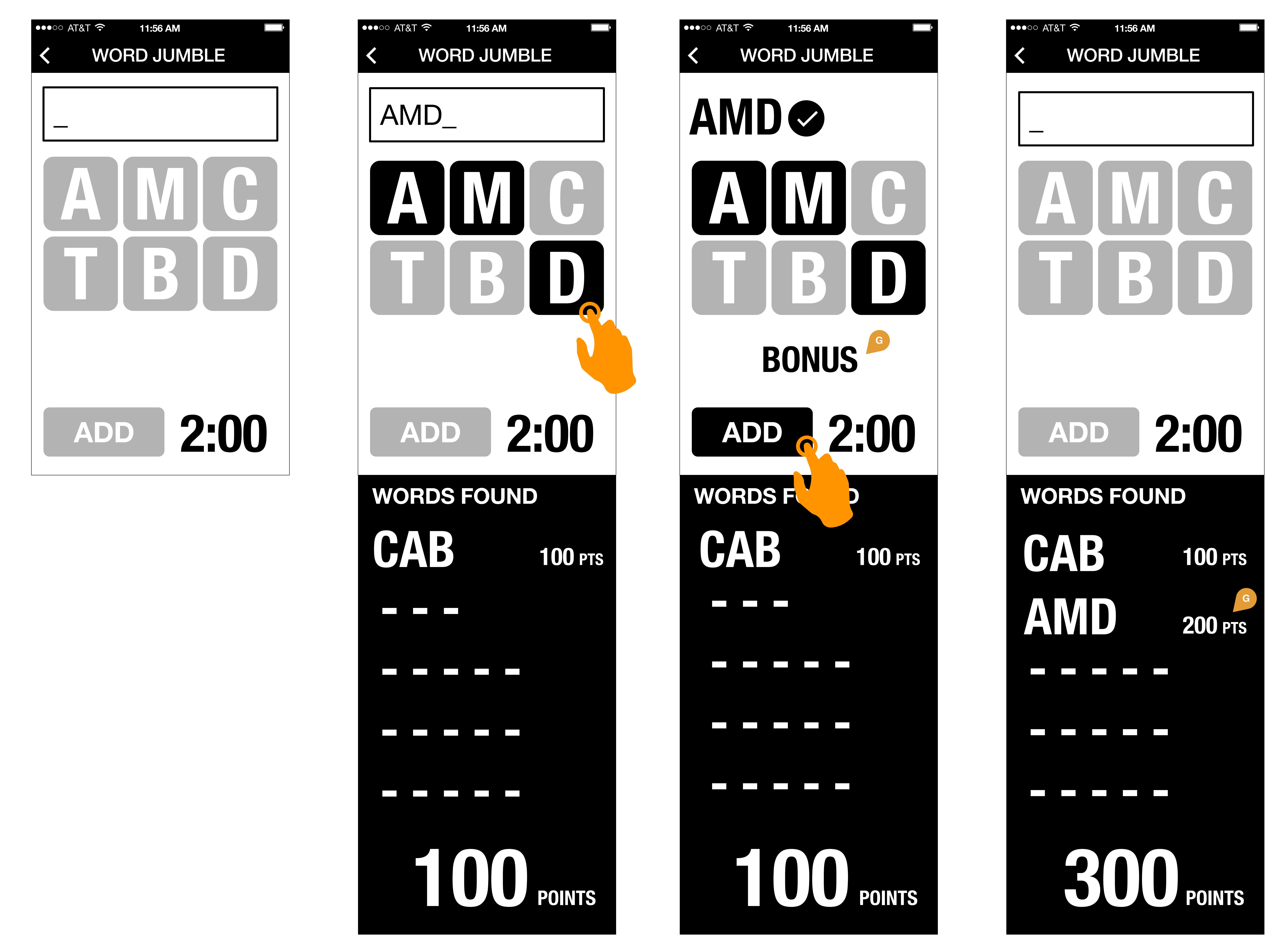

**VISION RELATED WORDS RECEIVE BONUS POINTS** 

Error Message for Non Words, Repeated Words

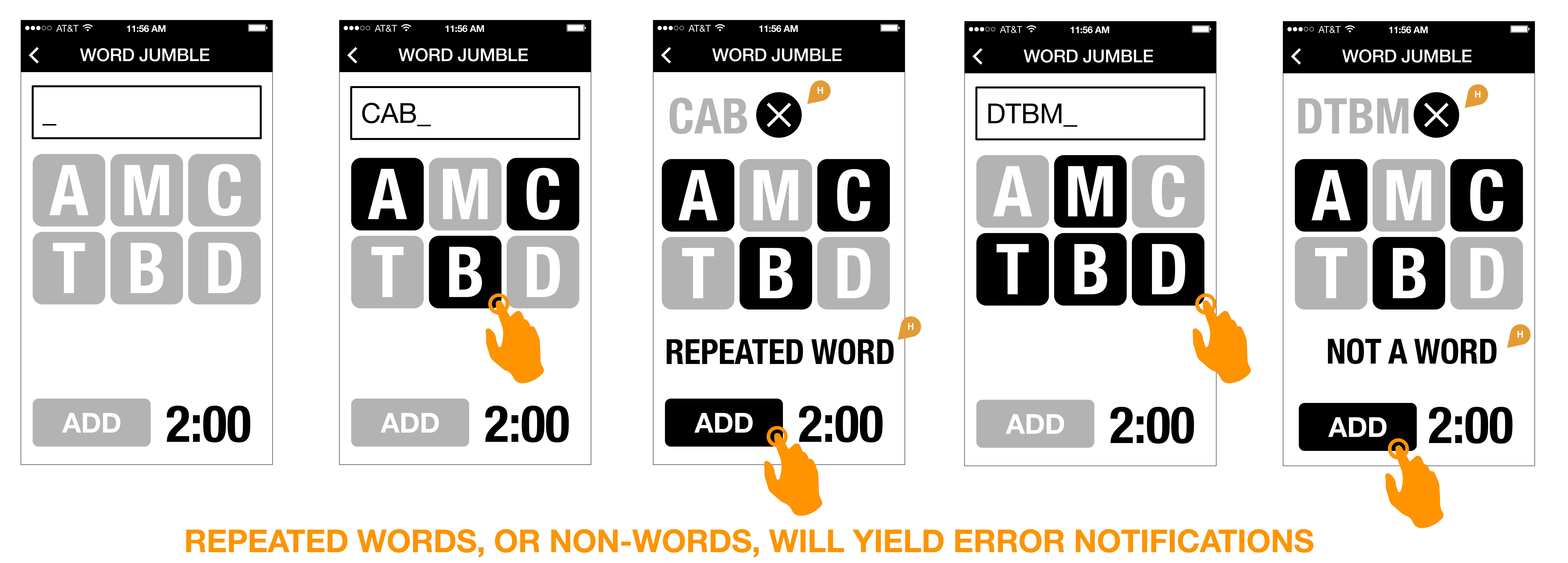

**Additional Screens** 

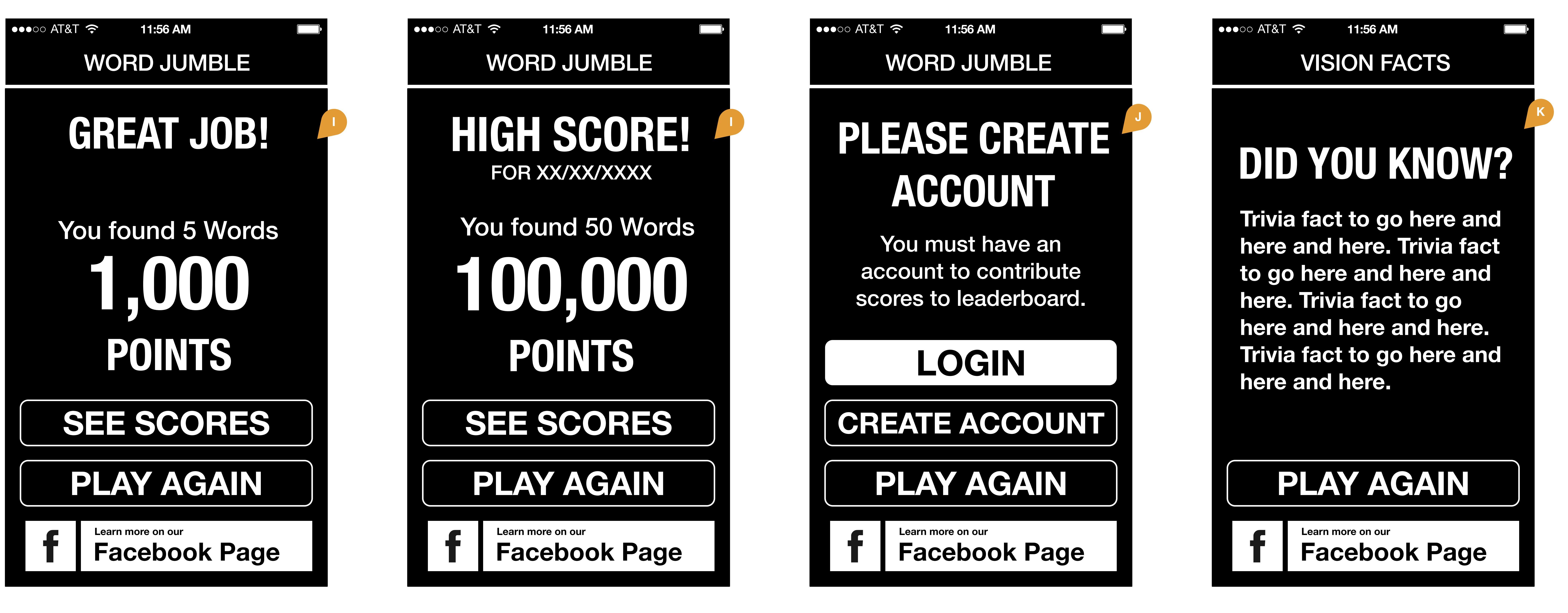

**USER MUST LOG** IN TO SAVE POINTS **TO LEADERBOARD** and COMPETE

**VISION TRIVIA BETWEEN GAME** ROUNDS

### Game Chat and Scores - Navigation Controls

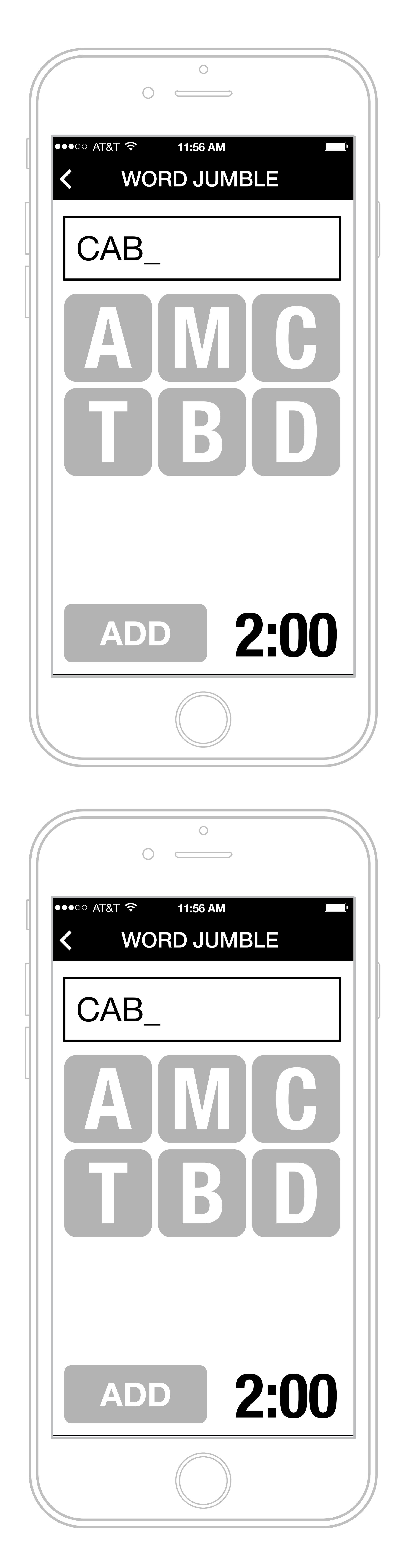

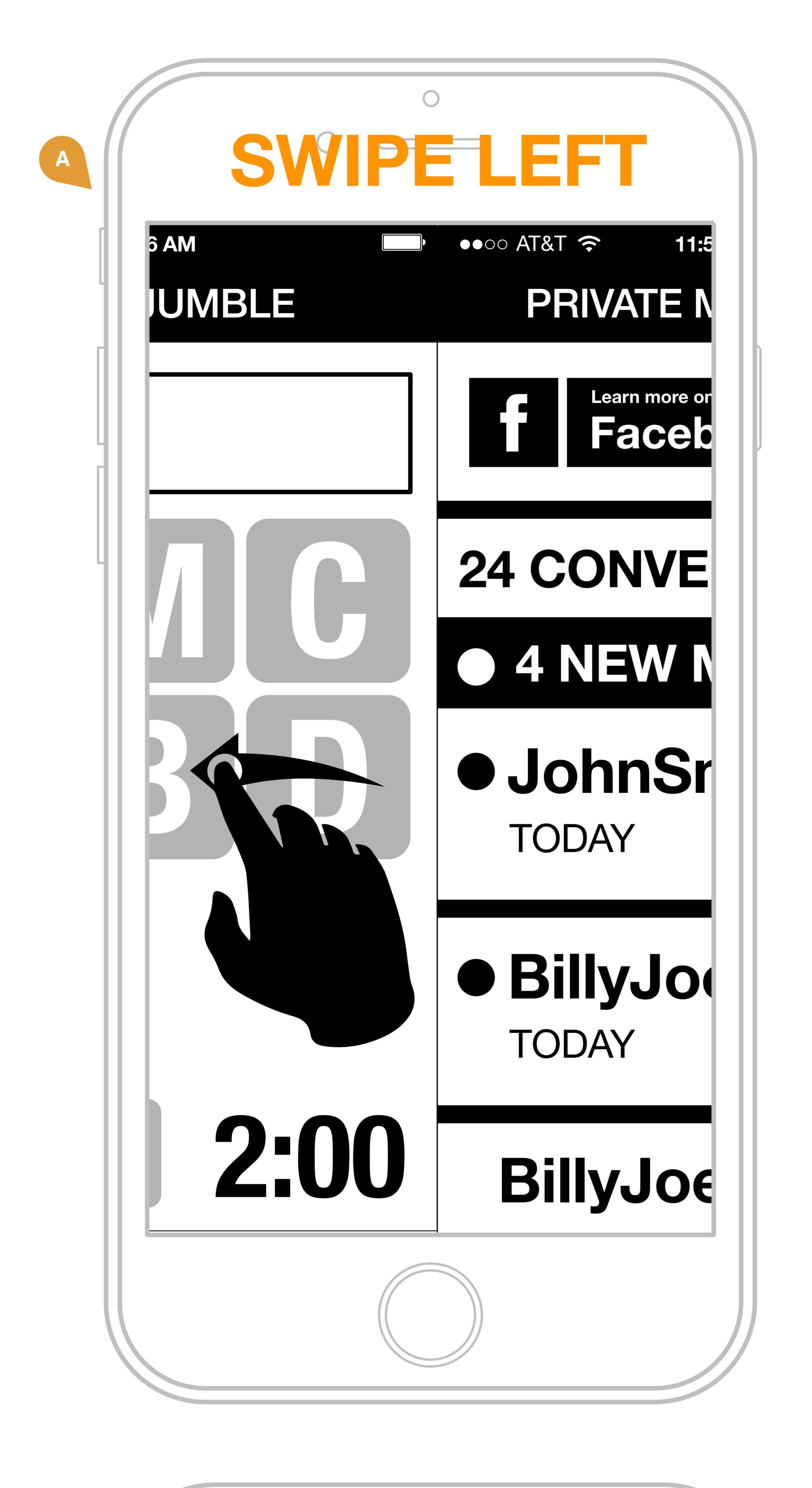

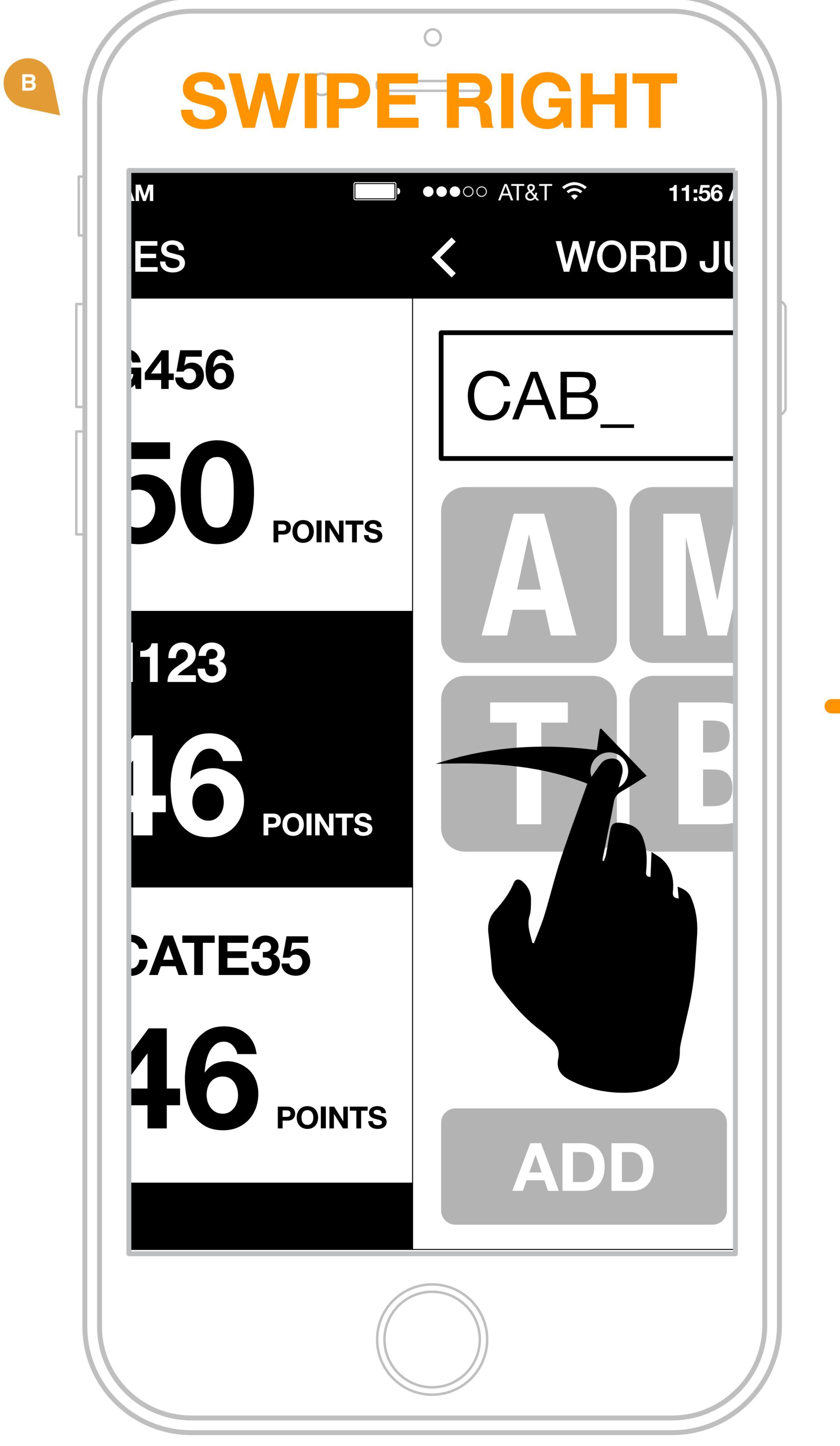

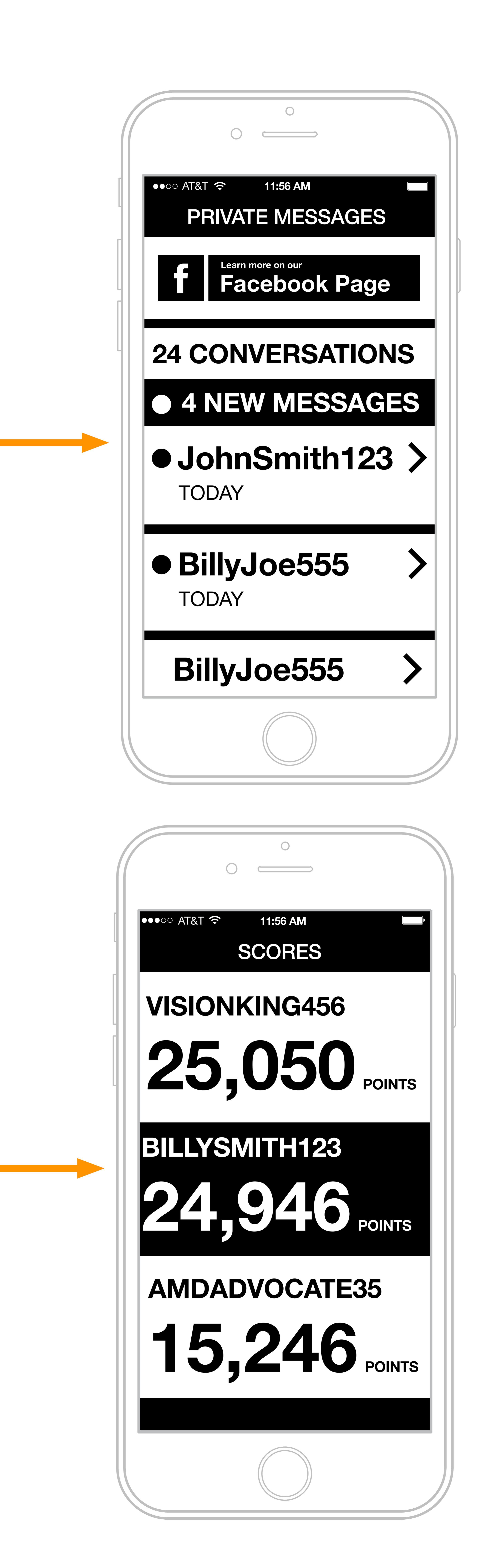

### **Game Chat and Scores Navigation**

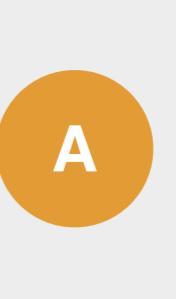

User can navigate from game to messages by swiping left.

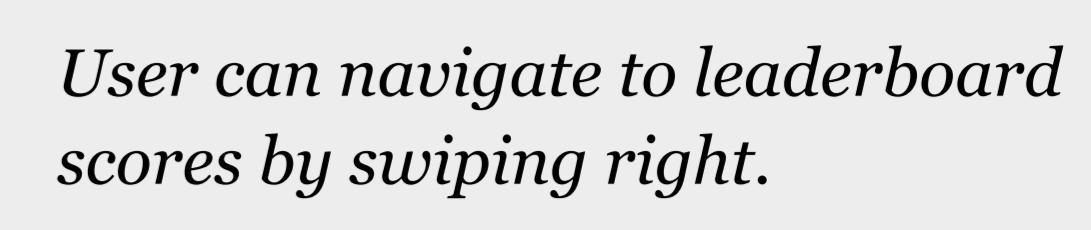

# Tools Flashlight, Magnifier, Audio Note Recorder, Phone Setup Guide, App Settings

### **Tools Menu**

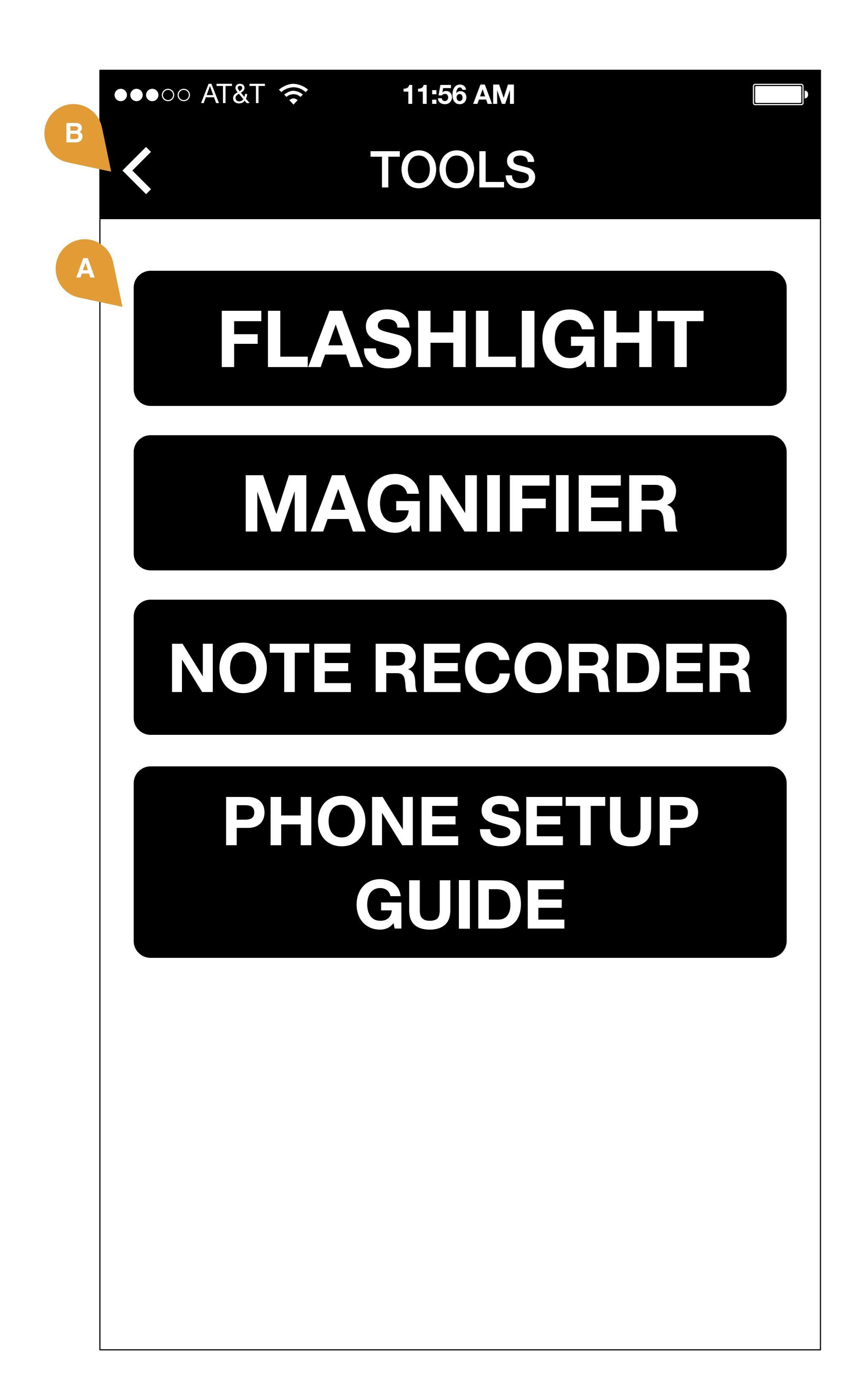

### Tools Menu

**Tools Menu.** System will display buttons allowing user to navigate to Flashlight, Magnifier, Audio Note Recorder, Phone Setup Guide, and App Settings.

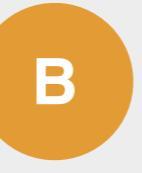

Α

**Back.** System will always display arrow button for user to navigate backwards. 12

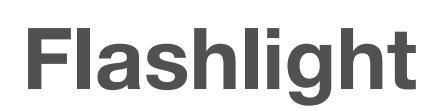

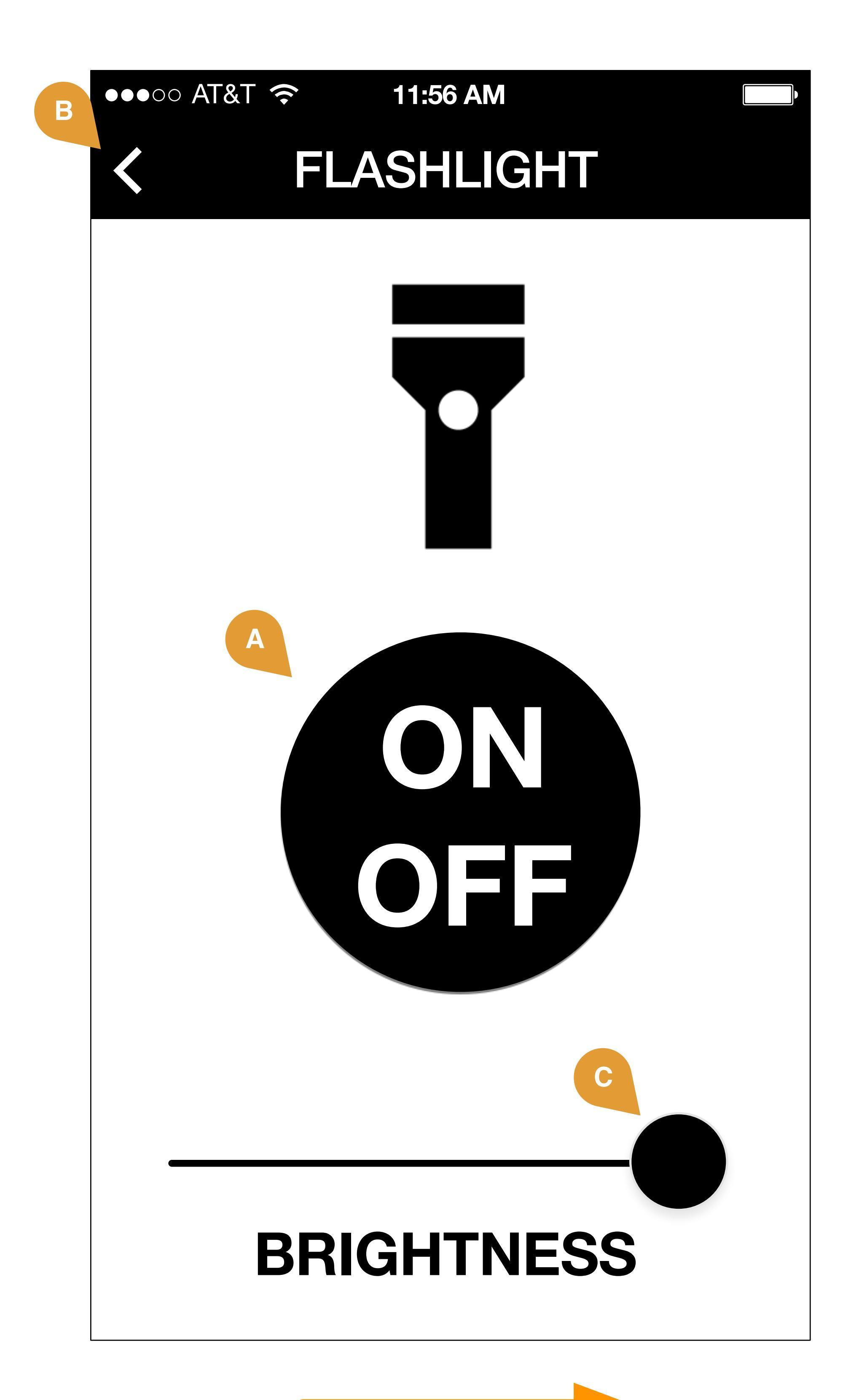

# MOVE SLIDER TO ADJUST BRIGHTNESS IN 3 INCREMENTS (LOW, MEDIUM, HIGH)

### Flashlight

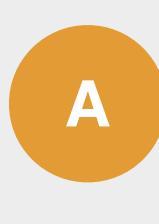

**Controls.** System will allow user to control device's internal flashlight via large on/off buttons.

System will highlight whichever button is currently active.

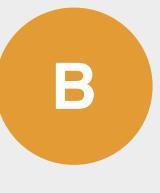

**Back.** System will always display arrow button for user to navigate backwards.

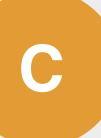

**Brightness.** System will always user to adjust brightness of flashlight to low, medium, and high. 13

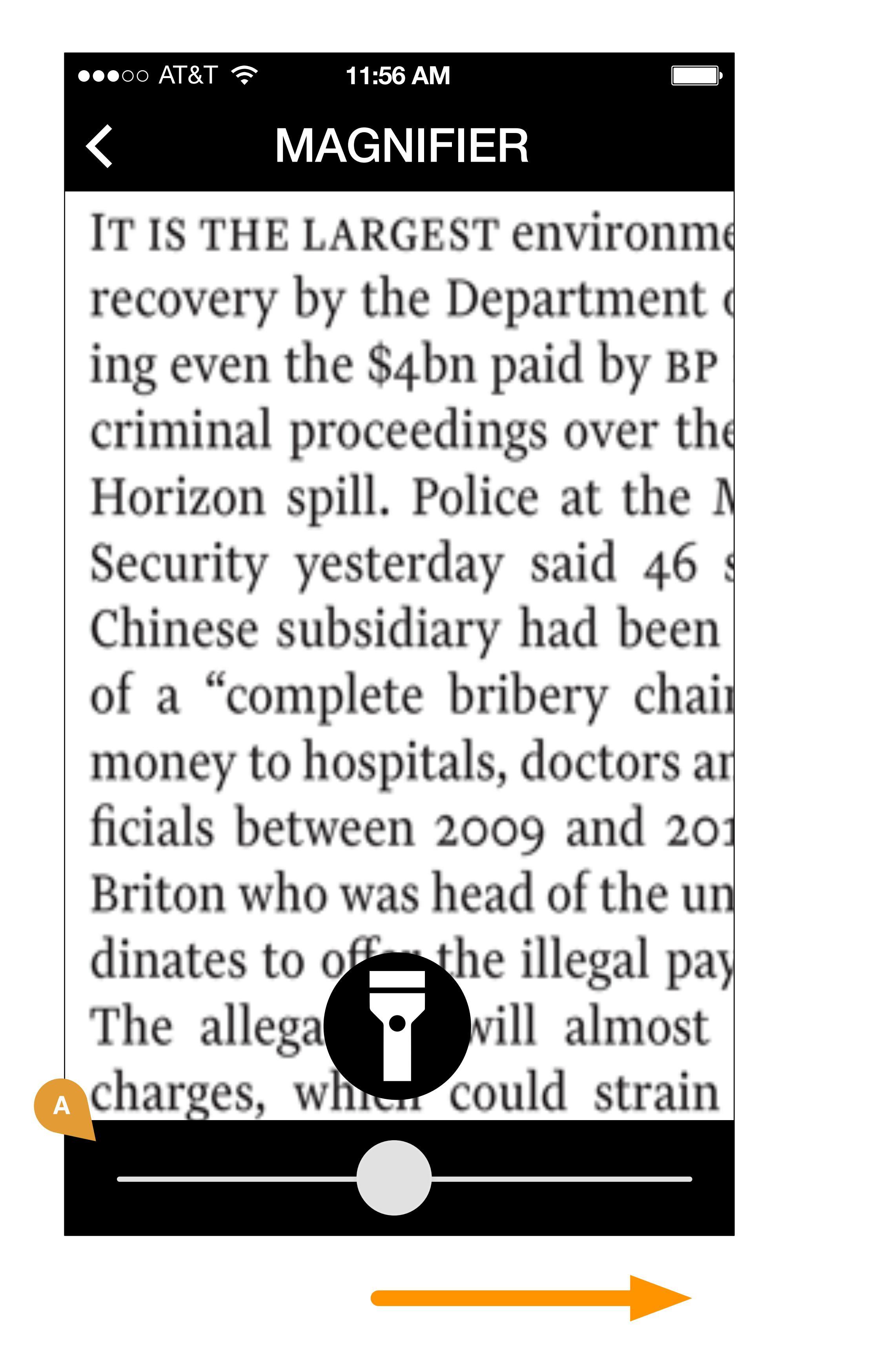

# MOVE SLIDER FOR ZOOM LEVEL

![](_page_13_Picture_3.jpeg)

### MAGNIFIER

IT IS THE LARGES' recovery by the D ing even the \$4bn criminal proceedi Horizon spill. Pol Security yesterda Chinese subsidiar plete b of a " money to be mital

### Magnifier

Magnifier controls. User can control zoom amount using slider.

В

**Light.** User can turn on phone flashlight, for using magnifier in low light conditions.

![](_page_14_Picture_0.jpeg)

![](_page_14_Picture_1.jpeg)

![](_page_14_Picture_2.jpeg)

![](_page_14_Picture_3.jpeg)

![](_page_14_Picture_4.jpeg)

**RECORDING. \*CHOOSE TO CONTINUE RECORDING, or CLICK DONE to SAVE NOTE** 

![](_page_14_Picture_6.jpeg)

●●●○○ AT&T 🔶 11:56 AM SAVED NOTES

# Groceries

00:30**November 1, 2015** 3:00 PM

# To Do List

00:45 **November 1, 2015** 3:00 PM

### **RECORD ANOTHER NOTE**

### Audio Note Recorder

![](_page_14_Picture_14.jpeg)

Controls. System will allow user to record audio notes. Controls for record, pause, play, and stop.

![](_page_14_Picture_16.jpeg)

Complete. After note has been recorded, user can click "done" to proceed to next step.

Save. System will allow user to enter text to name and save note.

System will encode time stamp on note, and display date and time once note is saved.

System will notify user when note is successfully saved.

![](_page_14_Picture_21.jpeg)

System will allow user to see list of recorded notes, or go back and record another note.

Notes List: System will display list of recorded notes. Default and only sort method is most recent.

![](_page_14_Picture_24.jpeg)

Playback and Options: If user selects note from saved list, user can playback and listen to note.

User has option to share, or delete note.

Share: system will allow user to share note via email or text.

Note Deletion: User will be prompted to confirm deletion of note

Confirmation: System will display confirmation of deleted note

User can return to notes list, or recorder.

![](_page_15_Picture_1.jpeg)

![](_page_15_Picture_2.jpeg)

![](_page_15_Picture_3.jpeg)

![](_page_15_Picture_4.jpeg)

![](_page_15_Picture_5.jpeg)

![](_page_15_Picture_8.jpeg)

Phone Setup Guide

![](_page_15_Figure_10.jpeg)

Menu. User can choose from a selection of setup topics.

PLEASE NOTE: Setup topic guides, and accompanying content and copy are TBD.

![](_page_15_Picture_13.jpeg)

Setup guide page. System will display setup guide in easy to read format with clearly defined steps.

![](_page_15_Picture_15.jpeg)

Icons and imagery. System will display imagery, icons, and screen shots of setup steps whenever possible to assist user.

![](_page_15_Picture_17.jpeg)

Email and Print. System will allow user to email setup instructions, or print setup instructions from their phone.\*

\*This action requires user's phone to be wirelessly connected to a printer in their network.

# Resources Resources Menu, Information Pages

Resources

![](_page_17_Figure_1.jpeg)

### **DIABETIC EYE** DISEASE

![](_page_17_Picture_3.jpeg)

GENERAL **INFORMATION ON** LOW VISION

Hogdina to icauliy iu go here.

### **Resources and Information**

![](_page_17_Picture_8.jpeg)

Header Menu Explore items. System will display different topics about Low Vision.

User can click on topic to display informational screens.

**PLEASE NOTE: Exact topics** and copy TBD.

Information Resource Page. User will be able to read information about selected low vision disorder.

**External Links.** User can click on link to visit external page(s) pertaining to the selected low vision disorder.

**PLEASE NOTE: Exact links to** external information pages TBD.

### Information on Diabetic Eye Disease

Lorem ipsum dolor set amet. Lorem ipsum dolor set amet. Lorem ipsum dolor set amet. Lorem ipsum dolor set amet.

Lorem ipsum dolor set amet. Lorem ipsum dolor set amet. Lorem ipsum dolor set amet.

# Heading to

### **NOTE ON CONTENT LENGTH:** It is our

recommendation that content in these sections be kept brief, and at a low-level of technicality, that the everyday user and/or newly diagnosed patient, can easily understand.

*Recommended length is 2-4* paragraphs.

For more in-depth information, it is recommended that links be provided to external sites.

![](_page_17_Picture_24.jpeg)

Lorem ipsum dolor set amet. Lorem ipsum dolor set amet. Lorem ipsum dolor set amet. Lorem ipsum dolor set amet.

READ MORE

**CLICK HERE** 

to visit our website

# Discussion Forum Message Board, Private Messages

Game Chat and Scores - Navigation Controls

![](_page_19_Picture_1.jpeg)

![](_page_19_Picture_2.jpeg)

![](_page_19_Picture_3.jpeg)

# SWIPE LEFT FOR MESSAGES

![](_page_19_Picture_5.jpeg)

![](_page_19_Picture_6.jpeg)

### **Game Chat and Scores Navigation**

![](_page_19_Picture_8.jpeg)

User can toggle between game discussion forum and private message chat by swiping left.

User can return to forum discussions by swiping right.

![](_page_20_Picture_0.jpeg)

![](_page_20_Picture_2.jpeg)

| <ul> <li>AT&amp;T </li> <li>11:56 AM</li> <li>START NEW THREAD</li> </ul> | <ul> <li>●●●●○○ AT&amp;T  (*)</li> <li>■ 11:56 AM</li> <li>▲ BACK TO FORU</li> </ul> |
|---------------------------------------------------------------------------|--------------------------------------------------------------------------------------|
| Thread title                                                              | Thread title                                                                         |
| Thread title to go<br>here and here and<br>here                           | go here and<br>and here.                                                             |
|                                                                           | PAGES                                                                                |
| Content                                                                   |                                                                                      |
| Type thread body<br>text here. Type                                       | JohnSmith123<br>TODAY AT 8:00 F                                                      |
| thread body text<br>here. Type thread                                     | Thread body tex                                                                      |
| body text here.                                                           | Thread body tex                                                                      |
| Type thread body                                                          | Thread body tex                                                                      |
| text here.                                                                | Thread body tex<br>Thread body tex                                                   |
| START THREAD                                                              |                                                                                      |
|                                                                           | <b>POSTRE</b>                                                                        |
| CANCEL                                                                    |                                                                                      |
| QWERTYUIOP                                                                | PAGES                                                                                |
| A S D F G H J K L                                                         |                                                                                      |
|                                                                           |                                                                                      |
|                                                                           |                                                                                      |

123 I space REPLY

![](_page_20_Picture_4.jpeg)

![](_page_20_Picture_5.jpeg)

**Discussion Forum** 

![](_page_20_Picture_7.jpeg)

Forum Main Menu. System will display Message Board Forums, and Sub Forums, as shown.

NOTE: Final Message Board Forums and Sub-Forums TBD.

**Forum Topics.** system will display a list of forum topics within specified forum as shown.

Thread: system will display specified discussion thread as shown.

Pagination: User can click through pages of discussion.

Posts: System will display posts, author of post, and date and time of post.

**Reply.** By clicking, user can post a response to the thread and join in the discussion.

Post Reply. System will allow user to input text to post reply.

Text will be fixed size, with no WYSIWYG controls.

Controls. System will allow user to submit post, or cancel post.

Confirmation. System will notify user of a successful post. User can opt to return to last page visited, or see their posted reply.

Start New Thread. System will notify allow user to start new thread.

Start New Thread Screen. System will allow user to add thread title, and thread body copy. User can post, or cancel, from this screen.

New Thread Screen. Once a new thread has been created, user will be brought to the New Thread screen.

From this screen, user can navigate back to Main Forum Menu.

### Forum Message Chat

![](_page_21_Picture_1.jpeg)

![](_page_21_Picture_2.jpeg)

![](_page_21_Picture_3.jpeg)

![](_page_21_Picture_4.jpeg)

### Forum Message Chat

![](_page_21_Picture_6.jpeg)

# SUCCESFULLY DELETED

11:56 AM

**BACK TO MESSAGE LIST** 

![](_page_22_Picture_1.jpeg)

![](_page_22_Picture_2.jpeg)

![](_page_22_Picture_3.jpeg)

![](_page_22_Picture_4.jpeg)

![](_page_22_Picture_5.jpeg)

| ) |
|---|
|   |
|   |
|   |
|   |
|   |
|   |
|   |
|   |

●●●○○ AT&T 🔶 11:56 AM

MESSAGE

# JohnSmith123

TODAY

10:30AM

Message to go here and here and here. Message to go here and here and here.

Message to go here and here and here. Message to go here and here and here.

### REPLY

**MESSAGE LIST** 

### LAST VISITED

### **REPLY AGAIN**

### **Initiating Message Chat**

![](_page_22_Picture_24.jpeg)

Initiate Message. User can initiate a conversation by clicking on another user's name.

User can click on names in: leaderboard

- forum thread titles
- forum thread posts

New Message. User can opt to initiate message, or cancel.

![](_page_22_Picture_30.jpeg)

Send Message. User can send message, or cancel

![](_page_22_Picture_32.jpeg)

Confirmation. User will be brought to newly created message conversation once sent. User can return to message chat list, or return to last screen of forum (or leaderboard) before message was initiated.

![](_page_22_Picture_34.jpeg)

Send another Message. User can send additional message after first message is sent, before other user replies.

# Log In to use Feature

### Login Interrupt Screen

### ●●●○○ AT&T **?** 11:56 AM Please Log in to use this feature:

### USERNAME

### PASSWORD

### Login Screen

Α

*If user attempts to use a specific* app feature that requires a login, system will display login prompt as shown.

App features that require user login:

- Game (Saving Scores)
- Game Message Chat
- Discussion Forums
- Forum Message Chat

![](_page_24_Figure_12.jpeg)

# Renegeron Low Vision App Creative Screens

![](_page_25_Picture_2.jpeg)

![](_page_26_Picture_1.jpeg)

![](_page_27_Picture_0.jpeg)

•••• AT&T

![](_page_27_Picture_1.jpeg)

Would you like to answer 5 short questions about your vision?

4:21 PM

100% 💻

# SEND

CANCEL

WELCOME FIRSTNAME

●●●○○ AT&T

# CONTINUE

![](_page_27_Picture_7.jpeg)

![](_page_27_Figure_8.jpeg)

4:21 PM

100% 🔲

# REGISTRATION

![](_page_27_Picture_20.jpeg)

100% 💻

![](_page_28_Picture_0.jpeg)

![](_page_28_Picture_1.jpeg)

![](_page_28_Picture_2.jpeg)

![](_page_28_Picture_3.jpeg)

![](_page_28_Picture_5.jpeg)

![](_page_28_Picture_6.jpeg)

•••• AT&T

Swipe RIGHT to see Scores.

![](_page_28_Picture_9.jpeg)

![](_page_29_Picture_0.jpeg)

![](_page_29_Picture_1.jpeg)

![](_page_29_Picture_2.jpeg)

4:21 PM

•••• AT&T

account to contribute scores to leaderboard.

![](_page_29_Picture_4.jpeg)

![](_page_29_Picture_5.jpeg)

![](_page_29_Picture_6.jpeg)

Learn more on our Facebook Page

# 100% 💻

![](_page_29_Picture_10.jpeg)

# **WORD JUMBLE DID YOU KNOW?**

4:21 PM

●●●○○ AT&T

Trivia fact to go here and here and here. Trivia fact to go here and here and here. Trivia fact to go here and here and here. Trivia fact to go here and here and here.

# PLAY AGAIN

Learn more on our Facebook Page

# 100% 💻

![](_page_29_Picture_16.jpeg)

![](_page_30_Picture_0.jpeg)

![](_page_30_Picture_1.jpeg)

### **By Grace Chua**

HERE in Singapore, where water that gushes out of the tap is drinkable right away, it is easy to take it for granted. But schools and community groups have taken steps to become more conscious of the state of raw, unprocessed water here by getting their hands wet - they go outdoors to collect water samples from urban canals, streams and rivers for testing.

For the school groups, water testing is a hands-on activity, a science or geography lesson taken outdoors. For civic organisations like Waterways Watch Section (WWS), monitoring water que the public on group's aim to be the public on keeping the water-wys clean.

![](_page_30_Picture_5.jpeg)

![](_page_30_Picture_6.jpeg)

# Tap the settings lcon

![](_page_30_Picture_8.jpeg)

![](_page_30_Picture_9.jpeg)

![](_page_30_Picture_10.jpeg)

![](_page_30_Picture_11.jpeg)

## Tap "Display & Brightness"

![](_page_30_Picture_13.jpeg)

![](_page_30_Picture_14.jpeg)

![](_page_30_Picture_15.jpeg)

Drag the slider below

![](_page_30_Picture_17.jpeg)

![](_page_31_Picture_0.jpeg)

BIRTHDAY PRESENTS 00:30

**OCTOBER 12, 2015** 

![](_page_31_Picture_6.jpeg)

![](_page_31_Picture_7.jpeg)

![](_page_31_Picture_8.jpeg)

![](_page_31_Picture_9.jpeg)

![](_page_32_Picture_0.jpeg)

Lorem ipsum dolor set amet. Lorem ipsum dolor set amet. Lorem ipsum dolor set amet. Lorem ipsum dolor set

![](_page_32_Picture_4.jpeg)

# Heading to go here.

Lorem ipsum dolor set amet. Lorem ipsum dolor set amet. Lorem ipsum dolor set amet. Lorem ipsum dolor set amet.

Lorem ipsum dolor set amet. Lorem ipsum

dolor set amet. Lorem ipsum dolor set amet. Lorem ipsum dolor set amet.

![](_page_32_Picture_9.jpeg)

![](_page_33_Picture_0.jpeg)

News and Announcements

Accouncements

News and Announcements from the Forum

Hello World

Introduce yourself to the rest of the community!

![](_page_33_Picture_6.jpeg)

![](_page_33_Picture_7.jpeg)

![](_page_33_Picture_8.jpeg)

![](_page_33_Picture_9.jpeg)

![](_page_33_Picture_10.jpeg)

Message Board

# Vision Discussion

General Discussion about Low Vision Disorders

# Lounge

Topics other than Vision. Anything goes! (Except Politics and Religion...) Message to go here and here and here. Message to go here and here and here.

Visionary6738 Today at 8:10 pm

Message to go here and here and here. Message to go here and here and here. Message to go here and here and here. Message to go here and here and here.

### Visionary6738 Today at 8:10 pm

John Smith12

TODAY AT 8:00 PM

Message to go here and here and here. Message to go here and here and here.

![](_page_33_Picture_22.jpeg)

### **EyeAmBob** Today at 8:16 pm

Message to go here and here and here. Message to go here and here and here.

REPLY

Message to go here and here and here and Message to go here and here and here.

Message to go here and here and here and here and here.

![](_page_33_Picture_28.jpeg)

| PAGES | 1 | 2 | 3 |  |
|-------|---|---|---|--|
|       |   |   |   |  |

| QW  | ER | ΤΥ    | J | C  | ) P                      |
|-----|----|-------|---|----|--------------------------|
| AS  | DF | GH    | J | K  | L                        |
| ک   | XC | VB    | Ν | Μ  | $\langle \times \rangle$ |
| 123 | Ŷ  | space |   | re | turn                     |

![](_page_34_Figure_0.jpeg)

•••• AT&T
4:21 PM

•••• AT&T
4:21 PM

•••• MESSAGE

•••• MESSAGE

•••• AT&T

•••• AT&T

•••• AT&T

•••• AT&T

•••• AT&T

•••• AT&T

•••• AT&T

•••• AT&T

•••• AT&T

•••• AT&T

•••• AT&T

•••• AT&T

•••• AT&T

•••• AT&T

•••• AT&T

•••• AT&T

•••• AT&T

•••• AT&T

•••• AT&T

•••• AT&T

•••• AT&T

•••• AT&T

•••• AT&T

•••• AT&T

•••• AT&T

•••• AT&T

•••• AT&T

•••• AT&T

•••• AT&T

•••• AT&T

•••• AT&T

•••• AT&T

•••• AT&T

•••• AT&T

•••• AT&T

•••• AT&T

••• AT

••• AT

••• AT

••• AT

••• AT

••• AT

••• AT

••• AT

••• AT

••• AT
<

Message to go here and here and here and Message to go here and here and here.

Message to go here

Message to go here and here and here and Message to go here and here and here.

4:21 PM

MESSAGE

**John Smith12** 

●●●○○ AT&T

Today

100% 💻

Ξ

10:30AM

Message to go here

![](_page_34_Picture_6.jpeg)

![](_page_34_Picture_7.jpeg)

and here and here and here and here and here.

![](_page_34_Picture_9.jpeg)

| <   | MESSAGE         |
|-----|-----------------|
| Mes | sage to go here |
| and | here and here.  |

and here and here and here and here and here.

Message to go here and here and here and Message to go here and here and here.

Message to go here and here and here and here and here.

Message to go here and here and here and here and here.

![](_page_34_Picture_15.jpeg)

Message to go here and here and here and Message to go here and here and here.

Message to go here and here and here and here and here.

![](_page_34_Figure_18.jpeg)